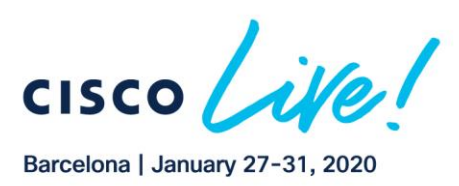

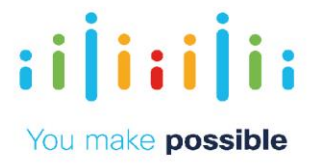

# LTRSPG-2518

# Configuring and Implementing SD-WAN network using Cisco SD-WAN (Viptela) solution

Sandeep Sharma – Product Manager Nilesh Khade – Software Engineer

ılıılı cısco

Copyright © 2019 Cisco Systems, Inc. All rights reserved. Cisco, Cisco Systems and the Cisco Systems logo are registered trademarks of Cisco Systems, Inc. and/or its affiliates in the United States and certain other countries. Cisco International Ltd, 9-11 New Square, Bedfont Lakes, Feltham, Middlesex, TW14 8HA, United Kingdom. Registered number: 2558939 Registered in England and Wales.

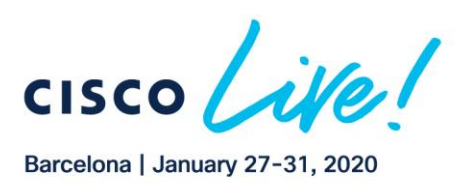

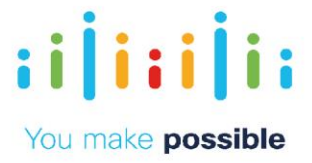

Learning ObjectiveKey Solution ComponentsTopologyGet StartedScenario 1: Zero Touch Site Bring UpScenario 2: BFD/IPSec based Strict Hub-n-SpokeScenario 3: Multi-Topology/Different Topologies Per VPNScenario 4: Service Insertion FW (Regional/DC Firewall.)Scenario 5: Application Firewalling using Centralized PoliciesScenario 6: Application Aware RoutingScenario 7: SD-WAN Security Overview (Optional)

2

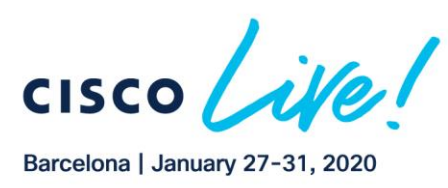

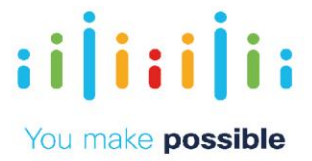

# Learning Objectives

Upon completion of this lab, you will be able to:

Build understanding of Cisco-Viptela SDWAN solution capabilities and key functions, this includes Zero touch provisioning, Performance based Application path selection, Regional and Direct Internet Access, Policy based topology creation, and vManage (Management, orchestration) simple GUI interface for provisioning, configuration, policy management, device management, monitoring and troubleshooting.

## Scenario

This lab includes the following scenario.

Scenario 1 – An overview of the SD-WAN vManage dashboard and discussion around Zero Touch Provisioning (ZTP) capability. Branch site routers, with design best practices, can easily be provisioned by leveraging automation through zero touch provisioning and centralized configuration. Centralized configuration utilizes the templates that can be preconfigured before device deployment

Scenario 2 – Use the Hybrid WAN connectivity over multiple WAN transport connections. Show connectivity could be established over any kind of transport, application steering over any transport. Use IP as transport to create flexible data plane topologies from fullmesh to Hub-n-Spoke to any arbitrary topologies. Deploy policy to create a strict Hub-n-Spoke topology for Corporate and IOT/PCI VPN segment. For GuestWiFi VPN in branches, only allow DIA.

Scenario 3 – Demonstrate with centralized policy to create different connectivity model/topologies per VPN segment. Corporate VPN – Full Mesh IOT/PCI Segment – Hub-n-Spoke GuestWiFi – Only DIA and no site-to-site communication

Scenario 4 – Demonstrate business defined insertion of services (FW, IPS, IDS, etc) utilizing centralized policies. Cisco SDWAN is a flexible architecture w here services can be deployed in any of the site(s) irrespective of the physical topology. Simple policy activation can make selected applications and sites go through the required service.

Scenario 5 - Application Firewalling using Centralized Policies

In this scenario, implement the policy as a centralized data policy where based on source and destination prefix match, traffic between BR1 and BR2 is dropped in VPN 20. The PCI/IOT segment only requires connectivity to DC from remotes. More granular matches can be done to limit certain applications and allow other applications to flow between the branches.

Scenario 6 – Use the Application aware routing along with arbitrary topology networking to show the business policy driven view of application classification, connectivity and QoS provisioning. Discuss Application Performance settings while highlighting the ability of the network to dynamically switch paths to preserve a consistent application experience

Scenario 7 - The remote offices all utilize a Guest Internet VPN which allows customers to browse the internet via Direct Internet Access. SD-WAN Security policy has been

3

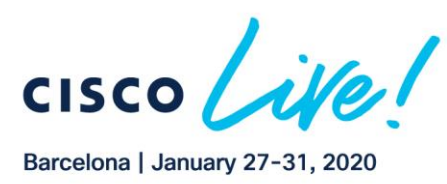

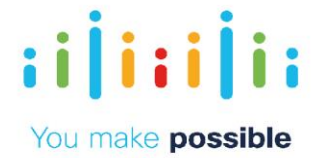

activated on this guest VPN to protect them. Cisco SD-WAN Security can provide protection against known and unknown malware threats with AMP and Threat Grid.

### Challenges

- Focus on Cost and Complexity
- Installing remote site networks is a time consuming, manual and expensive process
- Challenging process to translate application policy to network infrastructure configuration
- Lack visibility into transport health and impact on applications End-to-end WAN configuration is complex
- Lack of centralized configuration management, policy management and monitoring

## Benefits

- Reduce Cost and Complexity
- o Automated zero touch provisioning to accelerate time to market and reduce costs
- Centralized configuration management of ALL network devices via simple use of Templates
- o Business policy definition and activation from centralized vManage
- o Visibility into applications and transport health from centralized vManage
- Operational Simplicity

# Key Solution Components

- Orchestrator to orchestrate secure communication among all SD-WAN components (vBond)
- Central management and provisioning system (vManage)
- Centralized controller for routing and policy (vSmart)
- Data Plane routers (vEdge)

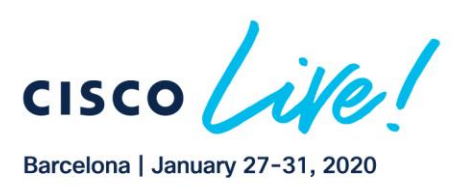

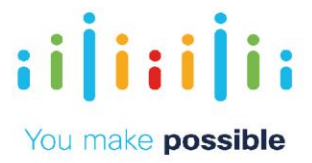

# Topology

This content includes preconfigured users and components to illustrate the scripted scenarios and features of the solution. Most components are fully configurable with predefined administrative user accounts. You can see the IP address and user account credentials to use to access a component by clicking the component icon in the Topology menu of your active session and in the scenario steps that require their use.

The topology includes 1 Datacenter and 2 Remote Branches. The topology has 3 different VPN/VRF Segments.

1. Corporate VPN (VPN 10)

Requires full mesh connectivity across ALL sites.

- IOT/PCI Segment (VPN 20) Requires Hub-n-Spoke between the DC and the Branches.
- GuestWifi (VPN 40): Not needed in the DC.
   From the branches require DIA. No Site-to-Site communications.

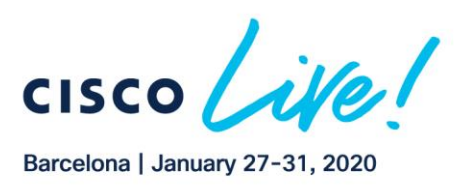

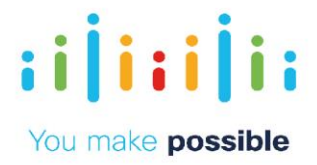

# Figure 1. Topology

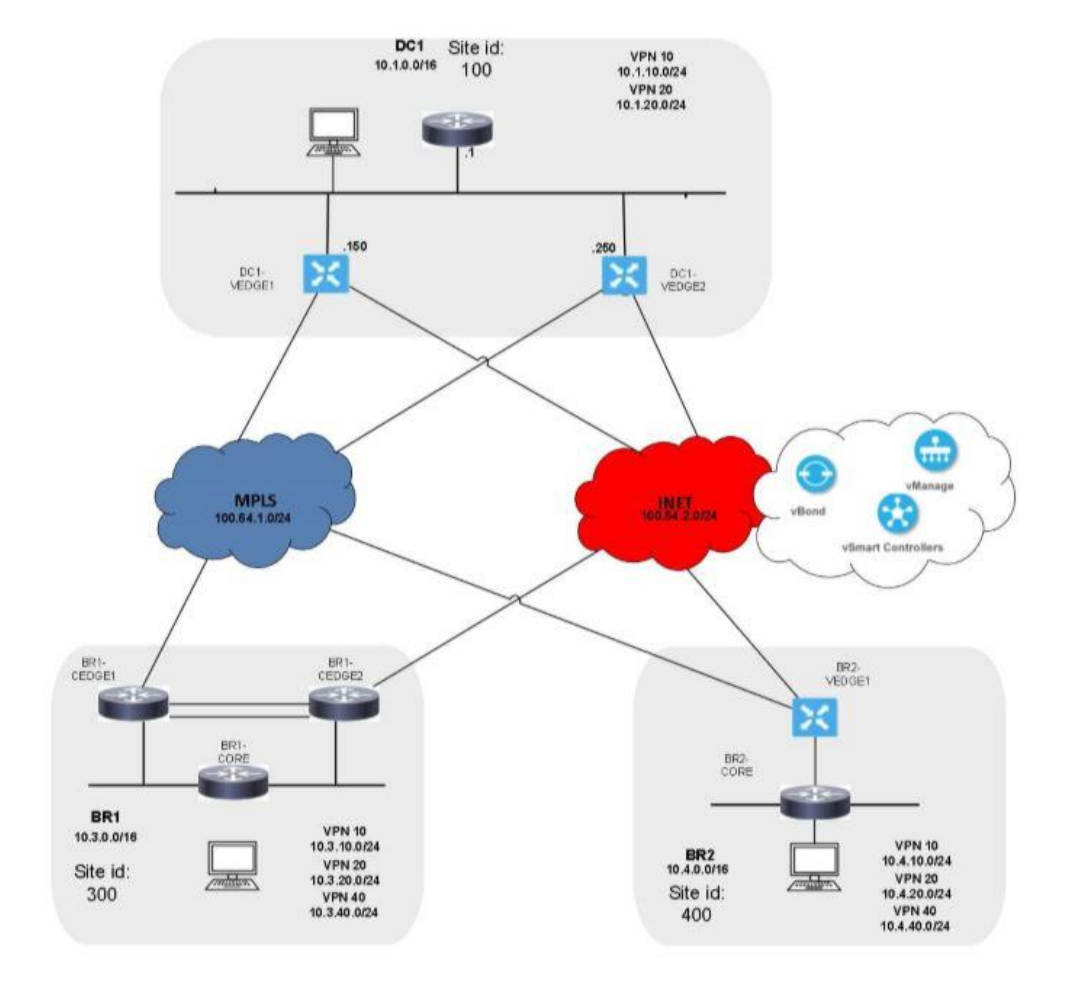

OSPF is running in the DC and Branch 2 in VPN 10. All other segments are using static routing/VRRP

## Table 1 : Host IPs for testing data plane connectivity

| Site     | Site ID | VPN10 (Test IP) | VPN20 (Test IP) | VPN40 (Test IP) |
|----------|---------|-----------------|-----------------|-----------------|
| DC1      | 100     | 10.1.10.10      | 10.1.20.10      | х               |
| Branch 1 | 300     | 10.3.10.10      | 10.3.20.10      | 10.3.40.10      |
| Branch 2 | 400     | 10.4.10.10      | 10.4.20.10      | 10.4.40.10      |
|          |         |                 |                 |                 |

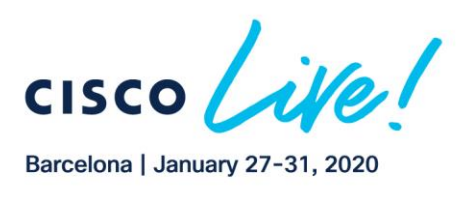

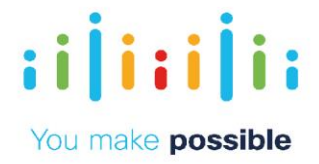

# Table 2: Device Addresses

| Device  | System IP   | Interface IP |
|---------|-------------|--------------|
| vBond1  | 11.11.11.11 | 198.18.1.11  |
| vBond2  | 21.21.21.21 | 198.18.1.21  |
| vSmart1 | 12.12.12.12 | 198.18.1.12  |
| vSmart2 | 22.22.22.22 | 198.18.1.22  |
| vManage | 10.10.10.10 | 198.18.1.10  |

# Figure 2: Topology for SDWAN Security Overview (Optional)

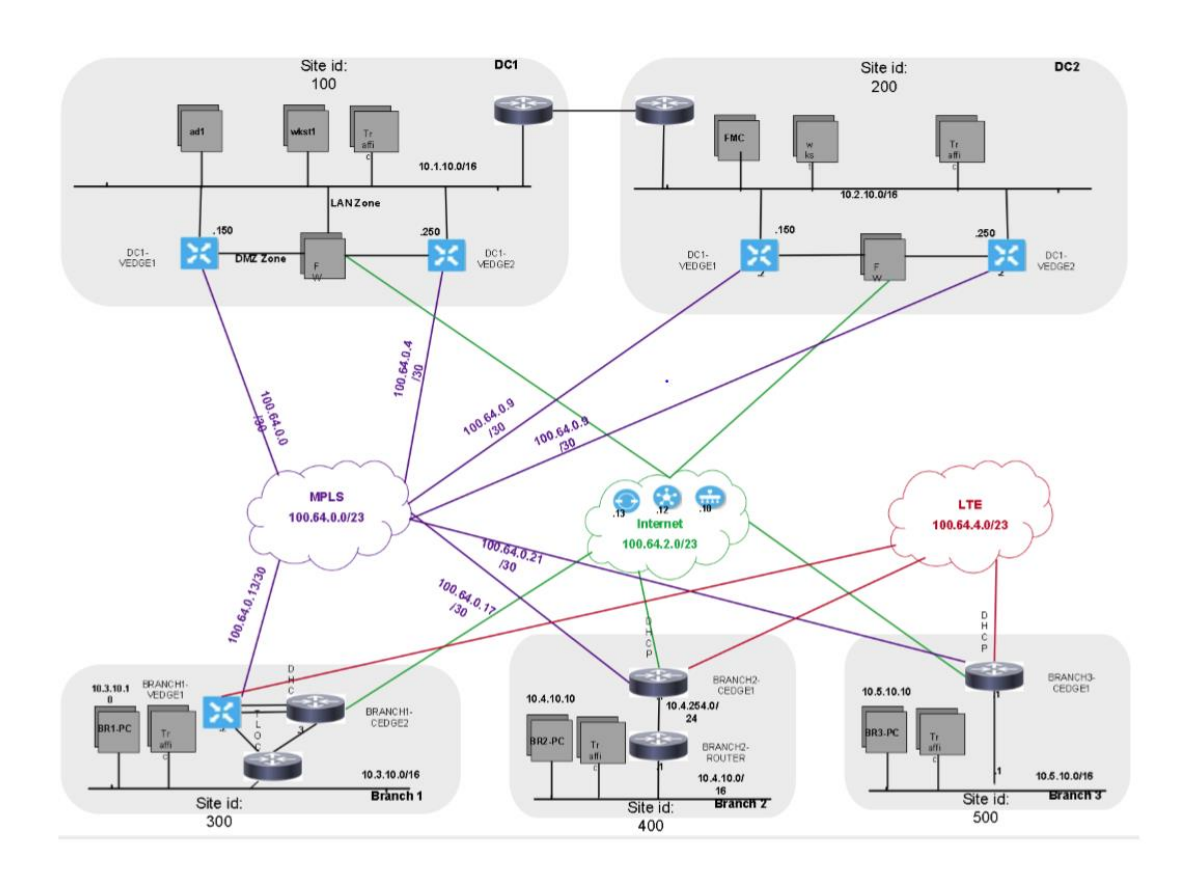

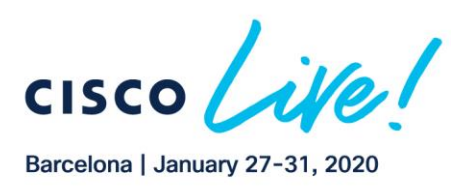

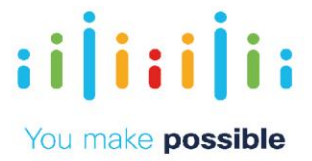

# **Get Started**

1. Initiate your session.

NOTE: It may take up to 10 minutes for your session to become active.

NOTE: To display the graphical data properly on vManage Dashboard, please let the dCloud session run for at least 45 minutes before conducting the demo.

- 2. For best performance, connect to the workstation with Cisco AnyConnect VPN and the local RDP client on your laptop
- Workstation 1: 198.18.133.36, Username: dcloud\administrator, Password: C1sco12345

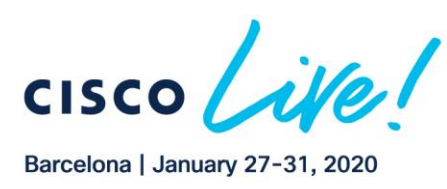

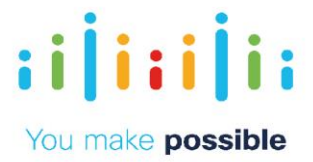

# Scenario 1. Zero Touch Site Bring Up

Management solutions are a crucial part of making Fast IT into a reality. The Cisco-SD Wan solution can effectively be managed on premise, in the cloud or with providermanaged offerings. One should not have to sacrifice critical solution capabilities based on the desire for a simplified control point.

vManage also provides open Northbound REST APIs that drive core network automations solutions and efficient operation.

Additionally, the vEdge routers also support a number of South-bound protocols that will enable your team to extend benefits to both Greenfield and Brownfield environments.

This scenario provides an overview of the Manage Branch Sites component to show the customer how devices are securely detected and provisioned leveraging automation through ZTP

```
NOTE: vManage periodically polls the statistical data from the devices. In order to display the graphical data properly on vManage Dashboard.
```

When bringing up the BR2-vEDGE1 for the first time it may take up to 20-30 minutes to display the Flow and DPI graphical data on the Device Dashboard.

#### Challenge

Provisioning remote sites is a time consuming, manual and expensive process.

Benefits - Reduce Cost and Complexity

Automated and adaptive provisioning to accelerate time to market and reduce costs

#### Objective

Bring up a branch on-line utilizing Zero Touch Provisioning (ZTP).

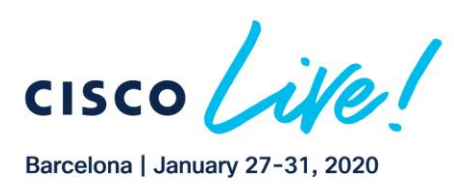

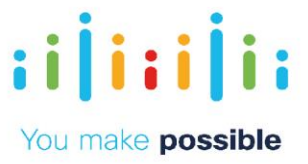

# **Steps**

| DIALOG                                                                                                    | DEMONSTRATION STEPS                                                                                                    |  |  |
|----------------------------------------------------------------------------------------------------|----------------------------------------------------------------------------------------------------|--|--|
| Deploy a branch using vManage<br>configuration templates and Viptela's Zero<br>Touch Provisioning (ZTP) service.<br>The ZTP process simulated in this lab, using<br>default configuration from the factory, for the<br>vEdge in Branch 2.                                              | <ul> <li>1.Connect to Workstation 1 and launch the Chrome browser.</li> <li>2.Click the bookmark for Viptela vManage and click through the security warnings to proceed to the vManage service.</li> <li>3.Log in to vManage using username admin and password admin.</li> </ul> |  |  |
| The only difference is the out of band VPN<br>512 configuration. This is configured for the<br>demo user to be able to log in to the vEdge.<br>The ZTP transport (ge0/0) in this case is in<br>shutdown mode. A no shut will be done to<br>simulate connecting vEdge to the transport. | Cisco SD-WAN<br><br><br><br>Cisco vManage<br><br><br><br><br><br><br>                                                                                                    |  |  |
|                                                                                                    | 4. The vManage Dashboard displays the controllers that are up.<br>There are four operational vEdges. Branch-2 vEdge is not<br>provisioned yet.                                                                                                    |  |  |
| Configuring Templates<br>Various preconfigured templates will be<br>shown. We will select the preconfigured<br>BranchType2 template to illustrate how a<br>customer can use a template to facilitate<br>and simplify the rollout of a new branch<br>site.                              | 5.Click on Configuration icon and select Templates from the drop-down menu.                                                                                                    |  |  |

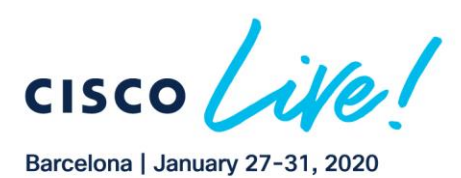

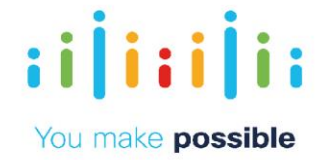

|                                                                       | Configuration                                                                                                    |
|-----------------------------------------------------------------------|----------------------------------------------------------------------------------------------------|
|                                                                       | Cevices                                                                                                    |
|                                                                       | Certificates                                                                                                    |
|                                                                       | Network Design                                                                                                    |
|                                                                       | Templates                                                                                                    |
| NOTE: We are selecting this device since it has not been provisioned. | 6.Click on the three dots () in the right most column for<br>BranchType2Template-vEdge. From the drop-down, select<br>the option Attach Devices.                                                                                                    |
|                                                                       | O Citra ato Template •         Edit           Q.         Sarch Options >           Manual         Description:         Type         Description:         Description: <thdescription:< th="">         Description:</thdescription:<>                                                                                                    |
|                                                                       | <ul> <li>7.From the left pane labeled Available Devices, find the device with chassis-id/UUID of 52c7911f-c5b0-45df-b8263155809a2a1a.</li> <li>8.Move the selected device to the right pane labeled Selected Devices by clicking on the right arrow.</li> </ul>                                                                                                    |
|                                                                       | Attach date: feen the ist below:<br>Attach date: feen the ist below:<br>Attach |
|                                                                       | 9.Once the device is moved to the right pane, click Attach.<br>10.Click on the three dots () in the right most column and<br>select Edit Device Template.                                                                                                    |

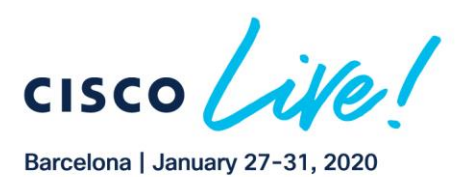

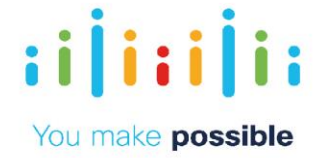

|                                                                                                    | Uposte Device remplate                                                |
|----------------------------------------------------------------------------------------------------|-----------------------------------------------------------------------|
|                                                                                                    | Variable List (Hover over each field for more information)            |
|                                                                                                    | Chassis Number                                                        |
|                                                                                                    | 52c7911f-c5b0-45df-b826-3155809a2a1a                                  |
|                                                                                                    | System IP                                                             |
|                                                                                                    |                                                                       |
|                                                                                                    | Hostname                                                              |
|                                                                                                    |                                                                       |
|                                                                                                    | IPv/ Aridrose(VPN40-IP-Aridrose)                                      |
|                                                                                                    |                                                                       |
|                                                                                                    |                                                                       |
|                                                                                                    |                                                                       |
|                                                                                                    | IPV4 Actress(VPNZO-Interface-IP)                                      |
|                                                                                                    | Profiv(VPN10 TRAFFIC DC11                                             |
|                                                                                                    | Update Cancel                                                         |
|                                                                                                    |                                                                       |
|                                                                                                    |                                                                       |
|                                                                                                    | 11. Click the Cancel button to go back to the previous page.          |
|                                                                                                    | 12. Click on the upload icon (Up arrow) for uploading the             |
| NOTE. The device values can be undated from the GIII interface if desired. In this demonstration, we will use a needefined rev |                                                                       |
| HOTE. The device values can be opticed norm the dominientace, in desired, in this demonstration, we will use a predemined (sv  |                                                                       |
| file with device values.                                                                                                    | 13. Click Choose File.                                                |
|                                                                                                    | 14. A Prebuilt CSV file named BranchType2Template.csv is in           |
|                                                                                                    | the folder \Desktop\SD-WAN Demo\csvConfigFiles on                     |
|                                                                                                    | Workstation 1                                                         |
|                                                                                                    |                                                                       |
|                                                                                                    | 15. Click Open.                                                       |
|                                                                                                    | 16. Click Upload.                                                     |
|                                                                                                    | 17. To populate the values for the variables based on the             |
|                                                                                                    | unloaded CSV file, click Next                                         |
|                                                                                                    |                                                                       |
|                                                                                                    |                                                                       |
|                                                                                                    | Chassis Number III Iystem III Hostname III Hostname                   |
|                                                                                                    | S2c7911Fc5b0-45dF-b826-0155809a2a1a 10.4.0.1 BR2-VEDGE1 10.4.254.1/30 |
|                                                                                                    |                                                                       |
|                                                                                                    |                                                                       |
|                                                                                                    |                                                                       |
|                                                                                                    |                                                                       |
|                                                                                                    |                                                                       |
|                                                                                                    |                                                                       |
|                                                                                                    |                                                                       |
|                                                                                                    |                                                                       |
|                                                                                                    |                                                                       |
|                                                                                                    |                                                                       |
|                                                                                                    | Next Cancel                                                           |
|                                                                                                    |                                                                       |
|                                                                                                    | 18. Click the tab in the left column with BR2-VEDGE1 label to         |
|                                                                                                    | see the full configuration for validation                             |
|                                                                                                    | 10 Click Configure Devices                                            |
|                                                                                                    | T9. UICK CONIGULE DEVICES.                                            |

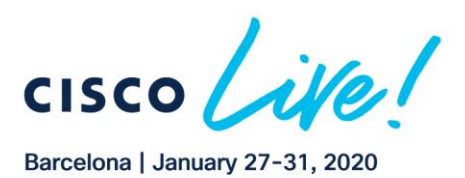

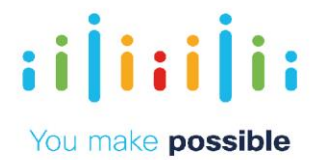

|                                                                             | CONFIGURATION   TEMPLATES     Verdgard action will be applied to 1 device(s)     dealing to 1 device(s)                                                                                                    |
|-----------------------------------------------------------------------------|----------------------------------------------------------------------------------------------------|
|                                                                             | Device Terrybin Teal<br>DranchType?TemplatevE                                                                                                    |
|                                                                             | Device list (Total: 1 devices)       Fightla-systemisystem       fightla-systemisystem         Fightla-systemisystem       fightla-systemisystem       fightla-systemisystem         Statistics       setter-and       weige-lowid         Not-wave       SEL-VIDE11       ge-lowid         ge-lowide       setter-isitive       SEL-VIDE11         ge-lowide       setter-isitive       SEL-VIDE11         ge-lowide       setter-isitive       SEL-VIDE11         ge-lowide       setter-isitive       SEL-VIDE11         ge-lowide       setter-isitive       SEL-VIDE11         ge-lowide       setter-isitive       SEL-VIDE11         ge-lowide       setter-isitive       SEL-VIDE11         ge-lowide       setter-isitive       SEL-VIDE11         ge-lowide       setter-isitive       SEL-VIDE11         ge-lowide       setter-isitive       SEL-VIDE11         ge-lowide       setter-isitive       SEL-VIDE11         ge-lowide       setter-isitive       SEL-VIDE11         ge-regelistion-wave       SELSE by1 - 19904*       or track-transport         to track-transport       to track-transport       to track-transport         to track-transport       totack-transport       totack         vetor |
|                                                                             | Configure Devices Holtack Timer                                                                                                    |
|                                                                             | 20. Wait for few seconds until the device status changes from                                                                                                    |
|                                                                             | Status     Done - Scheduled                                                                                                    |
|                                                                             | 21. Click on the vManage Dashboard icon. The dashboard icon shows that Only 4 vedges are operational.                                                                                                    |
|                                                                             | II DASHBOARD   MAIN DASHBOARD                                                                                                    |
|                                                                             | vSmart-2                                                                                                    |
| NOTE: Accept any MTPutty security alerts to add the key to the Putty cache. | Simulate the Device to be Connected to the Transport for ZTP.<br>22. To activate the internet connection at Branch2, from the desktop,double-click the Python script named TurnUp-BR2-INET-Connection.py                                                                                                    |

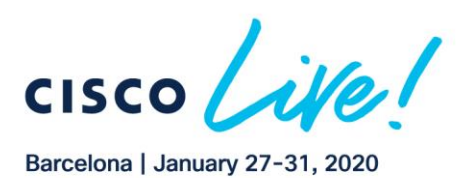

CISCO

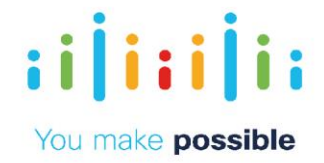

|                                                                                                    | Jownloads       Josephie         Cisco       Remote         Desktop       Desktop         Josephie       Josephie         SD-WAN Demo       Josephie         Command       Prompt         Josephie       Josephie         Josephie       Josephie         Josephie       Josephie         Josephie       Josephie         Josephie       Josephie                                                                                                    |
|----------------------------------------------------------------------------------------------------|----------------------------------------------------------------------------------------------------|
|                                                                                                    | 23.Return to the vManage dashboard. The BR2-VEDGE1 will<br>come up and the dashboard will show total of Five (5) Edge<br>devices are operational.<br>NOTE: This may take a few minutes. Be patient.                                                                                                    |
|                                                                                                    | MONITOR Network > System Status  Sitest Davise   Bit2-VEDGE1   10.4.0.1 Site D: 400 Device Model vedge-sloud  Application                                                                                                    |
|                                                                                                    | EPR<br>EPR                                                                                                    |
|                                                                                                    | Interface ICO Designation ICO Designation ICO |
|                                                                                                    | WAN Throughput VSB N/A                                                                                                    |
|                                                                                                    | Flows CPU & Memory Top Takers                                                                                                    |
|                                                                                                    | WAN                                                                                                    |
| NOTE: At this time, there is no policy defined for the overlay and hence we have full-mesh connectivity across all three VPNs (10, 20, 40). | 26. From the Monitor Device menu, Click on Control<br>Connections. Validate that control sessions are established to                                                                                                    |

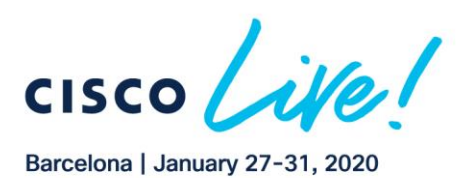

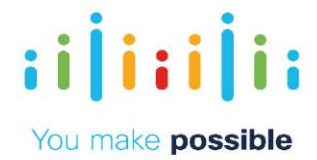

|                                                                                                    | vSmart and vManage.                                                                                                    |  |  |
|----------------------------------------------------------------------------------------------------|----------------------------------------------------------------------------------------------------|--|--|
|                                                                                                    | Seart Device -      BR2 VEIGE1) ID.4.1.1 Bits D-400 Dense Nodel Velge Devid     Top Takes     vSmart Connect Connect and Resected -41 Actual -4.3                                                                                                    |  |  |
|                                                                                                    | WAN<br>TLDE<br>Torred                                                                                                    |  |  |
|                                                                                                    | Security Monitoring Prienal Intrusion Resention Vorunt 22 Vorunt 22 Vorunt 2 Vorunt 2 |  |  |
|                                                                                                    | UR Fiteing Advanced Mainex Pretextion Undveds INIS Re Q, Saurch Options v                                                                                                    |  |  |
|                                                                                                    | Cardial Connections         V         Peer Type         Peer Typeer Type                                                                                                    |  |  |
|                                                                                                    | <ul> <li>27. To validate IP reachability within Branch2 VPN10,ping the VPN10 test host at 10.4.10.10.</li> <li>28. Open the mPutty application.</li> <li>29. Double click on BR2-VEDGE1.</li> <li>30. On the command line, type ping vpn10 10.4.10.10 count 5 to test the connectivity to ta host at Branch 2.</li> </ul>                                                                                                    |  |  |
| <b>NOTE:</b> If data does not display, adjust the Custom window to a larger date range or select BR1-VEDGE1 from the Select Device drop down at the top of the left column. | <ul><li>31. Return to Monitor &gt; Network and select BR2-VEDGE1</li><li>from the list.</li><li>32. Click on DPI.</li></ul>                                                                                                    |  |  |

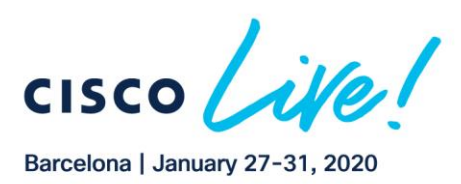

CISCO

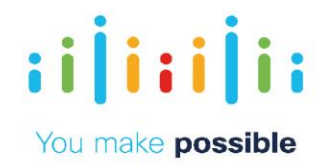

| MONITOR Network                                                                                                    | Applications - DPI                                                                                                    |                                                                                                    |
|----------------------------------------------------------------------------------------------------|----------------------------------------------------------------------------------------------------|----------------------------------------------------------------------------------------------------|
| Select Device -                                                                                                    | BR2-VEDGE1   10.4.0.1 Site ID: 400 De                                                                                                    | wice Model: vEdge Cloud 🛛 🕕                                                                                                    |
| Applications                                                                                                    |                                                                                                    | polication Usage FEC Recovery Rate                                                                                                    |
| Interface                                                                                                    | ≂ Filter •                                                                                                    |                                                                                                    |
| TCP Optimization                                                                                                    | 190.73 MB Legend                                                                                                    | ≏ <b>1h</b> 3h 6h                                                                                                    |
| WAN Throughput                                                                                                    | audio-video                                                                                                    |                                                                                                    |
| Flows                                                                                                    | 95.37 MB mail                                                                                                    |                                                                                                    |
| Too Talkara                                                                                                    | network-ser                                                                                                    | vice                                                                                                    |
| top raikers                                                                                                    | o standard                                                                                                    |                                                                                                    |
| WAN                                                                                                    | thin-chent                                                                                                    |                                                                                                    |
| TLOC                                                                                                    | 6 Rows Selected                                                                                                    | 00                                                                                                    |
| Tunnel                                                                                                    | Q                                                                                                    | 5                                                                                                    |
| Applications<br>TCP Optimization<br>WAN Throughput<br>Flows<br>Top Talkers<br>WAN<br>TLOC<br>Turnel<br>Security Monitoring | Cost 1 16.4.6.1 Site 10: 460 Device Model: vEdge Gloud  T Options  I Options  I Options | Custom V<br>Custom V<br>Custom |
| Hover your mous<br>details.                                                                                                | se over devices on the r                                                                                                    | map to see the device                                                                                                    |

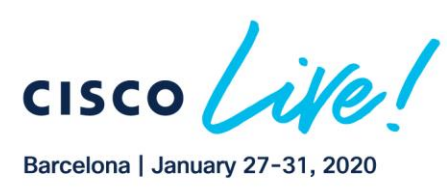

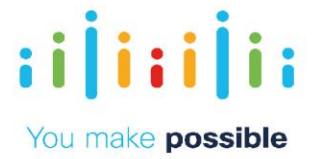

# Scenario 2. Hub and Spoke Topology

Enterprises may not need a full mesh topology and would like to have a pure Hub-n-SpokelPSec/BFD topology. This will provide the scalability and simplicity for the branches. A simple policy activation will convert full mesh connectivity to Strict Hub-n-Spoke.

In this case, we will create a fabric with IPSec tunnels only getting established between the spokes and the DCs. Based on policy we will not establish any IPSec tunnels between the branches.

For corporate VPN 10, we will only advertise the branch routes to the DCs and not to other Branches. The DCs are advertising default routes and hence when a branch needs to talk to other branches, they will take the default to the DCs. The DC vEdges then route the traffic back to the other remote Branches.

For the PCI/IOT segment (VPN 20), we will advertise the routes between the Branches by setting the next-hop pointing to the DCs TLOCs. This is being done to provide Hubn-Spoke communication between the Branches through the DCs as there is no default route being advertised from the DCs.

For guest WiFi VPN 40, we don't need any communication between the branches. We will restrict the route exchange between sites for VPN 40. There will be only one static default route in VPN 40 providing direct internet access.

## Challenge

Arbitrary topology creation and management is a complex task and may require touching all the branches and/or the provider involved.

## Benefits – Reduce Cost and Complexity

Simple activation of policy from central vManage. Results in simpler operations, reduced cost and reduction in time/effort.

#### Objective

Use centralized control policy to create a Hub-n-Spoke IPSec/BFD topology while maintaining branch-to-branch communication for VPN 10 and VPN 20.

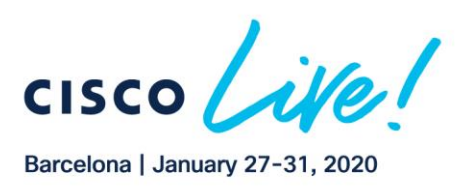

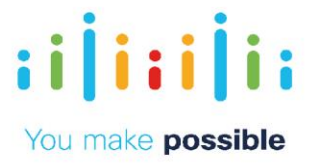

| DIALOG                                                                                                    | DEMONSTRATION STEPS                                                                                                    |  |  |
|----------------------------------------------------------------------------------------------------|----------------------------------------------------------------------------------------------------|--|--|
|                                                                                                    | <ol> <li>Go to vManage. Click on the Monitor &gt; Network.</li> <li>Select BR2-VEDGE1.</li> <li>Monitor &gt; <a href="https://www.monitor.inetwork">Monitor</a></li> </ol>                                                                                                    |  |  |
|                                                                                                    | Geography WAN - Edge Coloc<br>Network Select VPN Group                                                                                                    |  |  |
|                                                                                                    | Alarms<br>Events                                                                                                    |  |  |
|                                                                                                    | Audit Log<br>ACL Log<br>BR1-CEDGE1                                                                                                    |  |  |
|                                                                                                    | Configuration > BR1-CEDGE2                                                                                                    |  |  |
| NOTE: The screen displays a subset of the established tunnels.<br>NOTE: The tunnels highlighted on your screen may not be exactly like the screen shot shown in the guide. | <ol> <li>Select Tunnel from the left column.</li> <li>The next screen shows IPSec tunnels are established<br/>to the DCs and the remote Branch-1 (Full mesh).</li> </ol>                                                                                                    |  |  |
|                                                                                                    | MONITOR Network > WAN - Tunnel         Select Device *       BR2-VEDGE1   10.4.0.1 Site ID: 400 Device Model: vEdge Gloud *         Applications       ID Obset Options *       F Real Time 1h 3h 6h 12h 24h 7days Custom *         Interface       ************************************ |  |  |
|                                                                                                    | Flows     6 Rows Selected       Top Talkers     Q       WAN     ↓       TLOC     ✓       Turnel Endpoints     Application Usage Link                                                                                                    |  |  |
|                                                                                                    | Turnet          ✓ mpls            Security Monitoring              ØR2-VEDGE1:mple-DC1-VEDGE1:mpla            BR2-VEDGE1:mple-DC1-VEDGE2:mpls               Application Usage                                                                                                    |  |  |
|                                                                                                    | <ol> <li>Select Troubleshooting from the left column.</li> <li>Select Trace Route under Connectivity.</li> </ol>                                                                                                    |  |  |

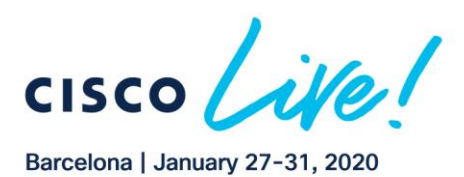

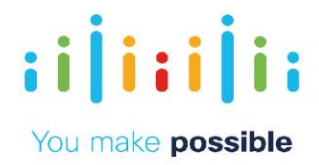

|                                                                                                    | Intrusion Prevention                                                                                                    | Connectivity                                                     |
|----------------------------------------------------------------------------------------------------|----------------------------------------------------------------------------------------------------|------------------------------------------------------------------|
|                                                                                                    | URL Filtering                                                                                                    |                                                                  |
|                                                                                                    | Advanced Malware                                                                                                    |                                                                  |
|                                                                                                    | Protection                                                                                                    |                                                                  |
|                                                                                                    | Umbrella DNS Re-<br>direct                                                                                                    |                                                                  |
|                                                                                                    | Cantral Cannectians                                                                                                    |                                                                  |
|                                                                                                    | System Status                                                                                                    |                                                                  |
|                                                                                                    | Events                                                                                                    | Device Bringup                                                   |
|                                                                                                    | ACL Logs                                                                                                    | Control Connections(Live View)                                   |
|                                                                                                    | Troubleshooting                                                                                                    | Ping                                                             |
|                                                                                                    | Real Time                                                                                                    | Trace Route                                                      |
|                                                                                                    |                                                                                                    |                                                                  |
|                                                                                                    | <ul> <li>7. In the Destination IP* filed, type 10.3.10.10, from the VPN dropdown, select VPN 10 and from the Source/Interface for VPN10, select the only available option from drop-down menu.</li> <li>8. Click Start.</li> </ul>                                                   |                                                                  |
|                                                                                                    | NOTE: The output on your so                                                                                                    | reen may not be exactly like the screen shot shown in the guide. |
|                                                                                                    |                                                                                                    |                                                                  |
|                                                                                                    | <b>Rutput</b><br>Tracewate-in 16-in 1-a 16-4268.8 103.98.99 in VPN 16                                                                                                    | x p402-p4-1142011                                                |
|                                                                                                    | tracemente ha 100.10.10.10.10.10.10.10, 12 hope mar, 40 hyte pecke<br>1 * * *                                                                                                    | 1894                                                             |
|                                                                                                    | 2.10.2.10.10 (10.2.10.10) 1.77Fm 1.141Fm 1.141Fm                                                                                                    | ηλ                                                               |
|                                                                                                    |                                                                                                    | ▲ <sup>inn</sup>                                                 |
|                                                                                                    |                                                                                                    | 01D1                                                             |
|                                                                                                    |                                                                                                    |                                                                  |
|                                                                                                    |                                                                                                    |                                                                  |
| NOTE: The results of the following traceroutes will illustrate a direct (i.e. spoke-to-spoke) path taken from Branch2 to hosts<br>within VPNs 10 and 20 at Branch1 | <ul> <li>9. Deselect the current source interface.</li> <li>10. In the Destination IP* filed, type 10.3.20.10, from the VPN dropdown,select VPN 20 and from the Source/Interface for VPN20,select the only available option from drop-down menu.</li> <li>11. Click Stort</li> </ul> |                                                                  |

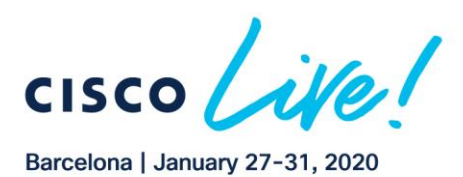

CISCO

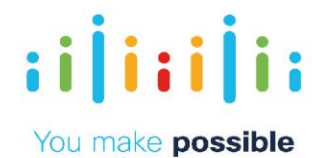

|                                                   |                                                                                                    | Troubleshooting > Traceroute                     |                                              |
|---------------------------------------------------|----------------------------------------------------------------------------------------------------|--------------------------------------------------|----------------------------------------------|
|                                                   | Select Device *                                                                                                    | BR2-VEDGE1   10.4.0.1 Site ID: 400 Device I      | Vodel: vEdge Cloud 0 Troubleshooting •       |
|                                                   | Destination IP*                                                                                                    | VPN                                              | Source/Interface for VPN - 20                |
|                                                   | 10.3.20.10                                                                                                    | VPN-2V                                           | gev/a - rpre - rp.e.222.1                    |
|                                                   | Advanced Options >                                                                                                    |                                                  |                                              |
|                                                   |                                                                                                    |                                                  | Start                                        |
|                                                   | NOTE: The output on you                                                                                                    | r screen may not be exactly like the scre        | en shot shown in the guide.                  |
|                                                   | Duju.e                                                                                                    | gals2-(pd - 184.222.1                            |                                              |
|                                                   | Tracements -m 15 -m 1 - n 10 4 223, 1 10 0, 20 10 in VPA 20<br>toconvolutio 10 3 20 10 (10 0 20 10), 16 heps max, 40 byt<br>1 + + + | Litera                                           |                                              |
|                                                   | 2 10 3 20 10 (10 3 20 10) 1 540 no 3 562 no 3 598 no                                                                                |                                                  | 240m                                         |
|                                                   |                                                                                                    |                                                  | 10.7.21.33                                   |
|                                                   |                                                                                                    |                                                  |                                              |
|                                                   |                                                                                                    |                                                  |                                              |
|                                                   | Configure Po                                                                                                    |                                                  | - financiana - Daliaina                      |
|                                                   | 12. From                                                                                                    | the menu, select Co                              | ) for StrictHub p Spoke                      |
|                                                   | 17 Selec                                                                                                    | on the three dots (<br>t Δctivate                |                                              |
|                                                   |                                                                                                    | CONFIGURATION   POLICIES                         | 🖷 Casteri Optori •                           |
|                                                   | Construction C                                                                                                    | Centralized Policy Localized Policy              |                                              |
|                                                   | Devices                                                                                                    | O Add Policy                                     | 00                                           |
|                                                   | Certificates                                                                                                    | 0                                                | Total Rows: 8                                |
|                                                   | Network Design                                                                                                    |                                                  | Manual Decision Processing Land Decision     |
|                                                   | Templates                                                                                                    | StrictHub-n-8. BFD/IPGec base. UI Policy Builder | false admin 12282017T235740_31 Dec 2017 9.5_ |
|                                                   |                                                                                                    | MultiTopology Multi-Topology UI Policy Builder   | felse admin 12302017T143348 31. View         |
|                                                   | Poicies                                                                                                    | MultiTopology Adding FW for i UI Policy Builder  | false admin 123120177143840                  |
|                                                   | Security                                                                                                    | MultiTopology Application/AC UI Policy Builder   | falpe admin 12312017715312831 Copy           |
|                                                   | Cloud onRamp for                                                                                                    | Multi lopology App Avise Rout U Policy Builder   | Telse admin 040920181121824 21 Delete        |
|                                                   | 0000                                                                                                    | chowd_polay clowd CU                             | false admin 06212018T19013102                |
|                                                   |                                                                                                    |                                                  |                                              |
|                                                   | 15. Click                                                                                                    | on Activate button o                             | on the pop-up.                               |
|                                                   |                                                                                                    |                                                  |                                              |
|                                                   | Activate Polic                                                                                                    | v                                                | ×                                            |
|                                                   | Activate Folic                                                                                                    | ,                                                |                                              |
|                                                   |                                                                                                    |                                                  |                                              |
|                                                   |                                                                                                    |                                                  | Activate Cancel                              |
|                                                   |                                                                                                    |                                                  | ·                                            |
|                                                   |                                                                                                    |                                                  |                                              |
| NOTE: The policy is applied to the vSmart         | 16. Wait u                                                                                                    | until the policy active                          | ation Status changes to                      |
| controllers. vSmart will push the policies to the | Succe                                                                                                    | 355.                                             |                                              |
| appropriate vEdge routers.                        |                                                                                                    |                                                  |                                              |

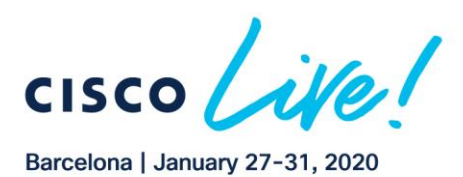

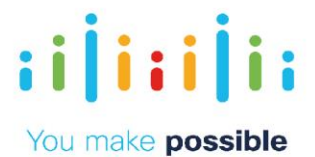

|                                             | C TASK VEW                                                                      |
|---------------------------------------------|---------------------------------------------------------------------------------|
|                                             | Paule vEnuel Policy 🕲 validation Surrans - Helland By advise From 146.18.332.36 |
|                                             | Total Task: 2 (Taxonas ) 2                                                      |
|                                             | 00                                                                              |
|                                             | Q. Searchipter - Total Royal 2                                                  |
|                                             | Status Printige History Street P Street WatersgelP                              |
|                                             | 2 Sumer Date Fash (Smart.) (2mart.) 12.12.12.13 10 16.10.16.10                  |
|                                             | ✓ Otenese Doe-Publishet, sthatt 2222222 22 10.10.10.10                          |
|                                             |                                                                                 |
|                                             |                                                                                 |
|                                             | 17 Validata Strict Hub n. Snaka tanalagu bu salasting                           |
|                                             | Manitana Natarak                                                                |
|                                             | Monitor > Network .                                                             |
|                                             | 18. Select BR2-VEDGE1                                                           |
|                                             | Monitor                                                                         |
|                                             |                                                                                 |
|                                             |                                                                                 |
|                                             | Geography WAN - Edge Coloc                                                      |
|                                             |                                                                                 |
|                                             | VPNOROUP                                                                        |
|                                             | Network                                                                         |
|                                             | Select VPN Group                                                                |
|                                             |                                                                                 |
|                                             | Alarms                                                                          |
|                                             |                                                                                 |
|                                             | Evente                                                                          |
|                                             | Events                                                                          |
|                                             | Device Group All                                                                |
|                                             | Audit Log                                                                       |
|                                             | (Induced)                                                                       |
|                                             | Hostname                                                                        |
|                                             | ACL Log                                                                         |
|                                             | BR1-CEDGE1                                                                      |
|                                             | W DAT OLDOLT                                                                    |
|                                             | Configuration > BR1-CEDGE2                                                      |
|                                             |                                                                                 |
|                                             | BR2-VEDGE1                                                                      |
|                                             |                                                                                 |
| NOTE: Point out that only tunnels to the DC | 19. Select Tunnel from the left column.                                         |
| vEdges are in an energianal LD state        |                                                                                 |
| vEdges are in an operational UP state.      |                                                                                 |

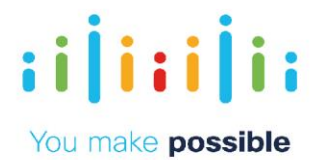

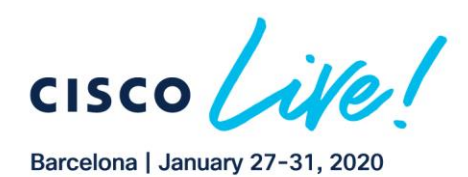

|                                                                                               | Annel         Annel         Annel <th< th=""></th<>                                                                                 |
|-----------------------------------------------------------------------------------------------|----------------------------------------------------------------------------------------------------|
| NOTE: If you have observe now the inter-<br>branch traffic now traverses the DC for<br>VPN20. | 20. Select Troubleshooting from the left column.<br>21. Select Trace Route.<br>22. Trace the route from BR2 to BR1 by entering<br>10.3.20.10 and selecting VPN 20.<br>MONITOR Network > Troubleshooting > Treceroute<br>Select Device Troubleshooting > Treceroute<br>Select Device Troubleshooting > Treceroute<br>Troubleshooting (VPN - 20) (Select Device Model vEdge Cloud () () () () () () () () () () () () ()                                                                                                    |
| NOTE: The output on your screen may not be exactly like the screen shot shown in the guide.   | Stad           Torente et Kin 1 + 134 201 139 203 30 # 94 23           Stadie           Torente et Kin 1 + 134 201 139 203 30 # 94 23           Torente et Kin 1 + 134 201 139 40 an (4 an 120 m)           Torente et Kin 1 + 134 201 139 40 an (4 an 120 m)           Torente et Kin 1 + 134 201 139 40 an (4 an 120 m)           Torente et Kin 1 + 134 201 139 40 an (4 an 120 m)           Torente et Kin 1 + 134 201 139 40 an (4 an 120 m)           Torente et Kin 1 + 134 201 139 40 an (4 an 120 m)           Torente et Kin 1 + 134 201 139 40 an (4 an 120 m)           Torente et Kin 1 + 134 201 139 40 an (4 an 120 m)           Torente et Kin 1 + 134 201 139 40 an (4 an 120 m)           Torente et Kin 1 + 134 201 139 40 an (4 an 120 m)           Torente et Kin 1 + 134 201 139 40 an (4 an 120 m)           Torente et Kin 1 + 134 201 139 40 an (4 an 120 m)           Torente et Kin 1 + 134 201 139 40 an (4 an 120 m)           Torente et Kin 1 + 134 20 m)           Torente et Kin 1 + 134 20 m)           Torente et Kin 1 + 134 20 m)           Torente et Kin 1 + 134 20 m)           Torente et Kin 1 + 134 20 m)           Torente et Kin 1 + 134 20 m)           Torente et Kin 1 + 134 20 m)           Torente et Kin 1 + 134 20 m)           Torente et Kin 1 + 134 20 m)           Torente et Kin 1 + 134 20 m)           Torente |
|                                                                                               | <ul> <li>23. To de-activate the policy, select Configuration &gt; Policies.</li> <li>24. Highlight the StrictHub-n-Spoke policy and click the three dots () to the right of the policy name.</li> </ul>                                                                                                    |

```
ılıılı
cısco
```

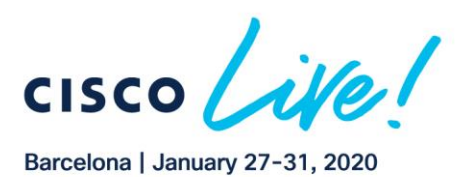

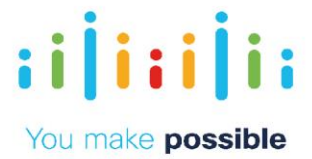

| Controlland Policy Localevel Policy                               | a.                                                          |                                                  |                                             |                                       |                                     |                                                                                                    |         |
|-------------------------------------------------------------------|-------------------------------------------------------------|--------------------------------------------------|---------------------------------------------|---------------------------------------|-------------------------------------|----------------------------------------------------------------------------------------------------|---------|
| O ALL Falley                                                      |                                                             |                                                  |                                             |                                       |                                     | (                                                                                                    | 90      |
| Q                                                                 | tentitries v                                                |                                                  |                                             |                                       |                                     | Teta                                                                                                    | WHIT    |
| 16.04                                                             | Designe                                                     | 101                                              | 4400                                        | Lipited by                            | NayTecks                            | tartipolisi                                                                                                    |         |
| Stressub-r-Spala                                                  | DFD-075ac based itable-Opeias Topolog                       | Ul Policy Builder                                | tu                                          | admin                                 | 125120171232740435                  | 11 Dis: 2017 9:54 51 AM CST                                                                                                    |         |
| WellawiegPolcy                                                    | Md-Toping-Policy                                            | tê Paloy kulder                                  | trim.                                       | admin                                 | 121021171100340204                  | H DAY JOHT R DE DA JAM EST                                                                                                    |         |
| Wethpring/Put/Minuston                                            | Adding Pitcher into Branch sommunicati                      | U NicyBulde                                      | faile                                       | adren                                 | 12/12/17/14/54/54/54                | 11.0 × 2017 9.00 % MM ES Preview                                                                                                    |         |
| NiferingPosts                                                     | Application IKC, Policy for Handsarch H                     | . U Nicybalde                                    | 1414                                        | admin                                 | 121120171101120541                  | 11 Day 2017 10:15 4LAM 21 Copy                                                                                                    |         |
| W/SpringPauliplacts                                               | App Anton Tauting Policy based on SLA                       | Ui Policy Bulder                                 | 508                                         | admin                                 | 8404284071231234307                 | 11 Dec 2017 11 99-46 AM EL 681                                                                                                    |         |
| deal pairs                                                        | clout                                                       | £L                                               | 5/66                                        | admin                                 | 842420407430424724                  | IS IN 2018 10 0517 AN ST                                                                                                    |         |
| Hub Tpole Palay PCI                                               | Enlace PD VPN to be Hub and typice p                        | U Nicy Builder                                   | faite                                       | admin                                 | 021420497 10624417                  | SAFIO SHI'S BACKLAN (ST                                                                                                    | _       |
| 25.C<br>26.T<br>S<br>vi                                           | Click Dead<br>The policy<br>Success,<br>Smart-1             | ctivate<br>v status<br>and the<br>and vS<br>ored | s will ch<br>e policy<br>Smart-2            | ange froi<br>r is succe<br>2. Full me | n In Prog<br>ssfully re<br>sh conne | ress to<br>moved fror<br>ectivity has                                                                                                    | n       |
| 25. C<br>26. T<br>S<br>v!<br>b                                    | Click Dead<br>the policy<br>Success,<br>Smart-1<br>een rest | ctivate<br>status<br>and the<br>and vS<br>ored.  | s will ch<br>e policy<br>Smart-2            | ange froi<br>is succe<br>2. Full me   | n In Prog<br>ssfully re<br>sh conne | press to<br>moved from<br>ectivity has                                                                                                    | n       |
| 25. C<br>26. T<br>S<br>V<br>b                                     | Click Dead<br>the policy<br>success,<br>Smart-1<br>een rest | ctivate<br>status<br>and the<br>and vS<br>ored.  | e policy<br>Smart-2                         | ange froi<br>is succe<br>2. Full me   | n In Prog<br>ssfully re<br>sh conne | press to<br>moved from<br>ectivity has                                                                                                    | n       |
| 25. C<br>26. T<br>S<br>V<br>b                                     | Click Dead<br>the policy<br>success,<br>Smart-1<br>een rest | ctivate<br>status<br>and the<br>and vS<br>pred.  | s will ch<br>e policy<br>Smart-2            | ange froi<br>is succe<br>2. Full me   | m In Prog<br>ssfully re<br>sh conne | press to<br>moved from<br>ectivity has                                                                                                    | n       |
| 25. C<br>26. T<br>S<br>V<br>b                                     | Click Dead<br>the policy<br>success,<br>Smart-1<br>een rest | ctivate<br>status<br>and the<br>and vS<br>ored.  | s will ch<br>e policy<br>Smart-2            | ange froi<br>is succe<br>2. Full me   | n In Prog<br>ssfully re<br>sh conne | gress to<br>moved from<br>ectivity has                                                                                                    | n<br>»  |
| 25. C<br>26. T<br>S<br>V!<br>b                                    | Click Dead<br>The policy<br>Success,<br>Smart-1<br>een rest | ctivate<br>status<br>and the<br>and vS<br>ored.  | s will ch<br>e policy<br>Smart-2            | ange froi<br>is succe<br>2. Full me   | n In Prog<br>ssfully re<br>sh conne | gress to<br>moved from<br>ectivity has<br>Brains Press 192, 12, 12<br>Brains Press 192, 12, 12<br>Brains Press 192, 12, 12<br>Brains Press 192, 12, 12<br>Brains Press 192, 12<br>Brains Press 192, 12<br>Brains Press 192, 12<br>Brains Press 192, 12<br>Brains Press 192, 12<br>Brains Press 192, 12<br>Brains 192, 12<br>Brains 192, 12<br>Brains 192, 12<br>Brains 192, 12<br>Brains 192, 12<br>Brains 192, 12<br>Brains 192, 12<br>Brains 192, 12<br>Brains 192, 12<br>Brains 192, 12<br>Brains 192, 12<br>Brains 192, 12<br>Brains 192, 12<br>Brains 192, 12<br>Brains 192, 12<br>Brains 194, 12<br>Brains 194, 12<br>Brains 1                                                                                                    | n<br>*  |
| 25. C<br>26. T<br>S<br>V<br>b                                     | Click Dear<br>The policy<br>Success,<br>Smart-1<br>een rest | ctivate<br>status<br>and the<br>and vS<br>ored.  | s will ch<br>e policy<br>Smart-2            | ange froi<br>is succe<br>2. Full me   | m In Prog<br>ssfully re<br>sh conne | gress to<br>moved from<br>ectivity has<br>Brains Pres 18.11.12<br>Brains                                                                                                    | n<br>*  |
| 25. C<br>26. T<br>S<br>V<br>b<br>Track verse<br>Parts description | Click Dear<br>The policy<br>Success,<br>Smart-1<br>een rest | ctivate<br>status<br>and the<br>and vS<br>ored.  | s will ch<br>e policy<br>Smart-2<br>Smart-2 | ange from<br>r is succe<br>2. Full me | m In Prog<br>ssfully re<br>sh conne | press to<br>moved from<br>ectivity has<br>brains here 192.12.12<br>brains<br>brains<br>bra | n<br>22 |

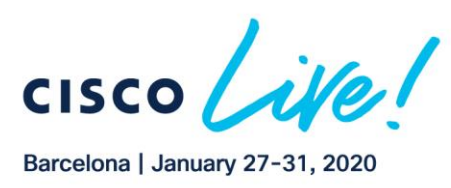

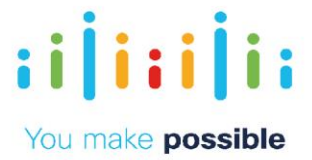

# Scenario 3. Multi-Topology - Different Topologies Per VPN

Enterprises may have multiple VPN segments and may need different connectivity models/topologies. The default in Cisco SD-WAN is to have full mesh for all VPNs. In scenario 2 we demonstrated how you can restrict ALL VPNs to be Hub-n-Spoke.

In this scenario we will demonstrate the following topologies for different VPNs using policies.

Corporate VPN 10 - Full Mesh PCI/IOT VPN 20 - Hub-n-Spoke GuestWiFI VPN 40 - DIA ONLY in Branches

## Challenge

Arbitrary topology creation and management is a complex task and may require touching all the branches and/or involving the provider

#### Benefits – Reduce Cost and Complexity

Simple activation of policy from central vManage. Results in simpler operations, reduced cost and reduction in time/effort.

#### Objective

Create different connectivity topologies per VPN Corporate VPN 10 – Full Mesh Topology IOT/PCI VPN 20 – Hub-n-Spoke GuestWiFi VPN 40 – DIA Only Branches

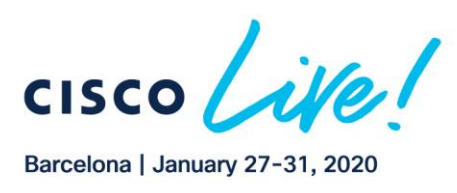

CISCO

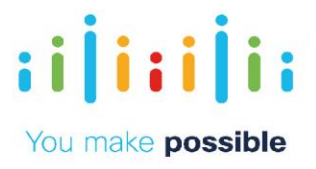

| DIALOG                                                                    | DEMONSTRATION STEPS                                                                                                    |  |  |  |
|---------------------------------------------------------------------------|----------------------------------------------------------------------------------------------------|--|--|--|
| Result shows direct path between<br>Branch1 and Branch2 for VPN 10.       | <ol> <li>Go to vManage. Click on the Monitor &gt; Network.</li> <li>Select BR2-VEDGE1.</li> <li>Select Troubleshooting from the left column.</li> <li>Select Trace Route.</li> <li>Enter 10.3.10.10 as the destination IP.</li> <li>Select VPN 10 from drop down menu.</li> <li>Click on Start button.</li> </ol>                                                                                                    |  |  |  |
| Result shows direct connectivity between<br>Branch1 and Branch2 for VPN20 | 8. Do the same for VPN20 using destination IP of 10.3 20.10                                                                                                    |  |  |  |
|                                                                           | <ul> <li>9. From the menu, select Configuration &gt; Policies .</li> <li>10. Click on the three dots() to the right of MultiTopologyPolicy.</li> <li>Configuration   Policies</li> <li>Configuration   Policies</li></ul> |  |  |  |
|                                                                           | 12. When the policy has successfully been pushed to the VSmarts, the activation status changes to Success.                                                                                                    |  |  |  |
|                                                                           | Ed TADA VIENT Pueb Vienat Pulky   © Valdation Gaussian - Initiated By: edmin From: 198.18.133.36 Total Tade: 2   Gaussian : 2                                                                                                    |  |  |  |
|                                                                           | Col         Exacts Options         Total Rows: 2           1         Statue         Monogor         Hosting         Statue         Statue         Advance IP           2         Statue         Dane- Puph VStratt         VStrath-1         12:12:12:12         N0         N0:10:30           3         Statzess         Dane- Puph VStratt         VStrath-1         12:12:22:22         20         10:10:30                                                                                                    |  |  |  |
| Validate Full Mesh for VPN 10 and Hub-n-<br>Spoke for VPN 20              | 13. From the menu, select Monitor > Network.<br>14. Click BR2-VEDGE1.                                                                                                    |  |  |  |

Copyright © 2019 Cisco Systems, Inc. All rights reserved. Cisco, Cisco Systems and the Cisco Systems logo are registered trademarks of Cisco Systems, Inc. and/or its affiliates in the United States and certain other countries. Cisco International Ltd, 9–11 New Square, Bedfont Lakes, Feltham, Middlesex, TW14 8HA, United Kingdom. Registered number: 2558939 Registered in England and Wales.

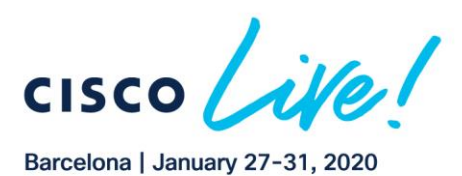

CISCO

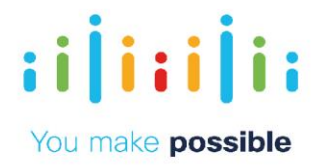

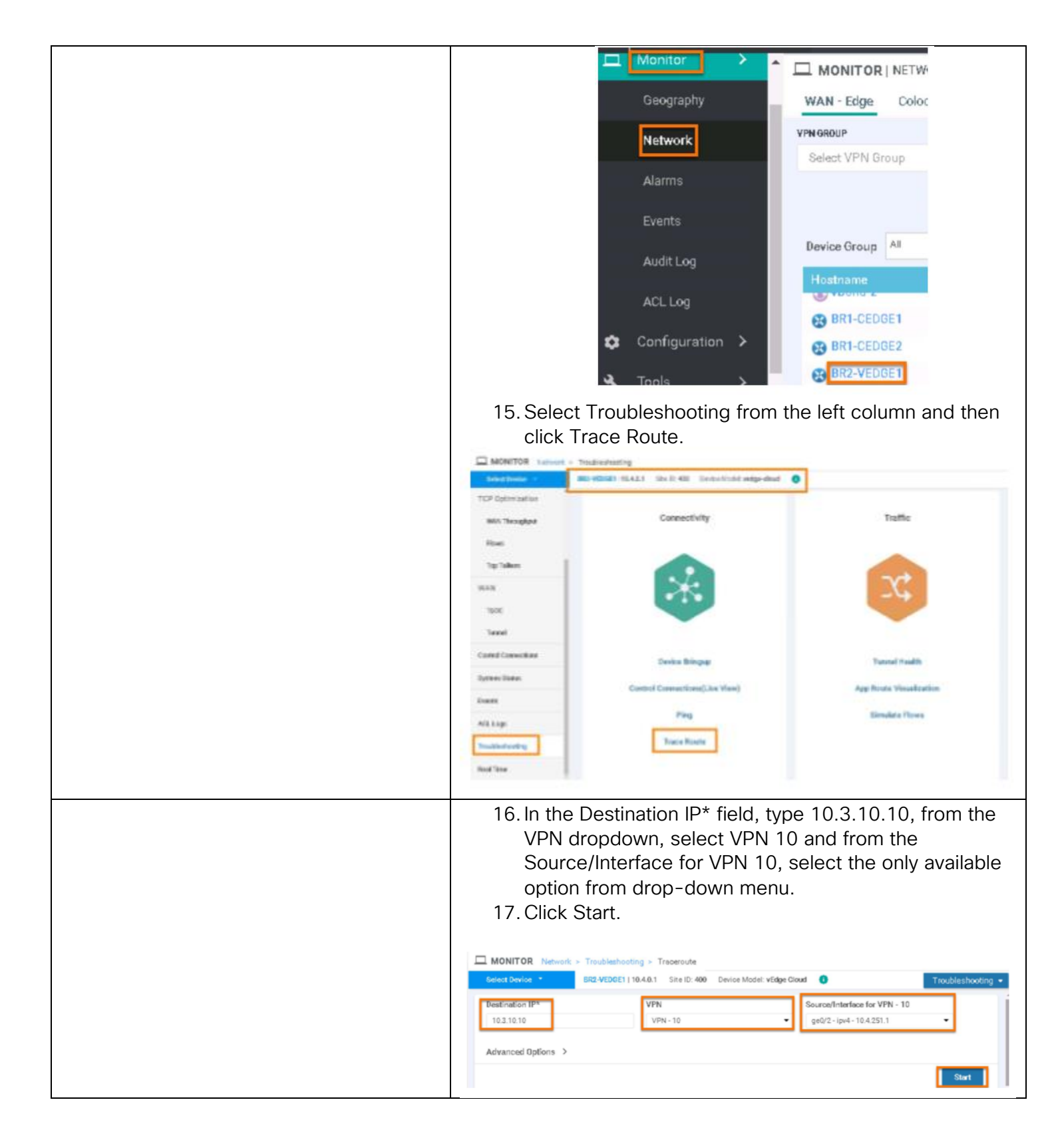

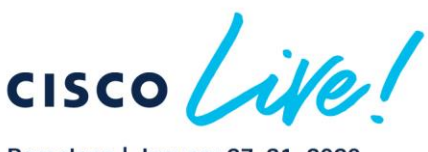

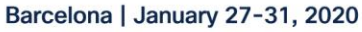

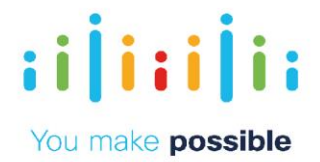

| NOTE: If the output yields <b>n</b> /a results, click <b>Start</b> again or redo the entire trace route steps above |                                                                                                    |  |  |  |  |
|----------------------------------------------------------------------------------------------------|----------------------------------------------------------------------------------------------------|--|--|--|--|
| NOTE. The output on your screen may not be exactly like the screen shat shown in the quide                          | 0.4pd                                                                                                    |  |  |  |  |
| NOTE. The oblight on your screen may not be exactly like the screen shot shown in the golde.                        | 121200001 (1) 121 121 121 121 121 121 121 121 121 1                                                                                                    |  |  |  |  |
|                                                                                                    | 20110104(011010),4770 m: 4700 ms <sup>4</sup> Nik                                                                                                    |  |  |  |  |
|                                                                                                    |                                                                                                    |  |  |  |  |
|                                                                                                    |                                                                                                    |  |  |  |  |
|                                                                                                    |                                                                                                    |  |  |  |  |
|                                                                                                    | 18. Deselect the current source interface.                                                                                                    |  |  |  |  |
|                                                                                                    | 19 In the Destination IP* field type 10.3.20.10 from the                                                                                                    |  |  |  |  |
|                                                                                                    | VPN dropdown, select VPN 20 and from the                                                                                                    |  |  |  |  |
|                                                                                                    |                                                                                                    |  |  |  |  |
|                                                                                                    | Source/Interface for VPN 20, select the only available                                                                                                    |  |  |  |  |
|                                                                                                    | option from drop-down menu                                                                                                    |  |  |  |  |
|                                                                                                    | 20 Click Stort                                                                                                    |  |  |  |  |
|                                                                                                    |                                                                                                    |  |  |  |  |
|                                                                                                    | MONITOR Network > Troubleshooting > Troperoute                                                                                                    |  |  |  |  |
|                                                                                                    | Select Device                                                                                                    |  |  |  |  |
|                                                                                                    | Destination IPs VPN Source/Interface for VPN - 20                                                                                                    |  |  |  |  |
|                                                                                                    | 10.3.20.10 VPN - 20 • ge0/3 - ipv4 - 10.4.252.1 •                                                                                                    |  |  |  |  |
|                                                                                                    |                                                                                                    |  |  |  |  |
|                                                                                                    | Advanced Options >                                                                                                    |  |  |  |  |
|                                                                                                    | Start                                                                                                    |  |  |  |  |
|                                                                                                    |                                                                                                    |  |  |  |  |
| NOTE: If the output yields n/a results, click Start again or redo the entire trace route steps above.               | Butjuit politi (p.4. 1942)[2]                                                                                                    |  |  |  |  |
| NOTE: The output on your screen may not be exactly like the screen shot shown in the guide.                         | Toposol m or i i i su cali i no cali i mono do<br>Toposol m la cali i i su cali i mono do<br>Toposol m la cali i i su cali i mono do                                                                                                    |  |  |  |  |
|                                                                                                    | 10122010(0112015)140*m1140*m1170*m<br>2*** 01120100 Nik                                                                                                    |  |  |  |  |
|                                                                                                    | 2 10 20 10 (00 20 10) 1 MD m + ( ME m +                                                                                                    |  |  |  |  |
|                                                                                                    |                                                                                                    |  |  |  |  |
|                                                                                                    |                                                                                                    |  |  |  |  |
|                                                                                                    |                                                                                                    |  |  |  |  |
|                                                                                                    | 21. Result display the connectivity between Branch1 and                                                                                                    |  |  |  |  |
|                                                                                                    | Branch2 through the DC                                                                                                    |  |  |  |  |
|                                                                                                    | Brahonz through the bo.                                                                                                    |  |  |  |  |
|                                                                                                    |                                                                                                    |  |  |  |  |
|                                                                                                    | 22. To de-activate the policy, select Configuration >                                                                                                    |  |  |  |  |
|                                                                                                    | Policies.                                                                                                    |  |  |  |  |
|                                                                                                    | 22.10. Highlight the MultiTenelogyDeligy policy and then                                                                                                    |  |  |  |  |
|                                                                                                    |                                                                                                    |  |  |  |  |
|                                                                                                    | click the three dots () to the right of the policy name.                                                                                                    |  |  |  |  |
|                                                                                                    | 24. Select Deactivate.                                                                                                    |  |  |  |  |
|                                                                                                    | C certabulations i muses                                                                                                    |  |  |  |  |
|                                                                                                    |                                                                                                    |  |  |  |  |
|                                                                                                    | Q. Sections -                                                                                                    |  |  |  |  |
|                                                                                                    | Instrum         Instrum         Instrum <t< th=""></t<>                                                                                                    |  |  |  |  |
|                                                                                                    | Instrumentation         Address of the first fraction of the sector of the sector |  |  |  |  |
|                                                                                                    | Valleying/Nu/sylva: Ageno/Nursylva/sale/La ir/Ay/bria<br>Valleying/Nu/sylva: Ageno/Nursylva/sale/La ir/Ay/bria<br>Valleying/Nu/sylva: Becker/stagen/ Ir/ay/bria<br>Valleying/Nu/sylva: Becker/stagen/ Ir/ay/bria<br>Valleying/Nu/sylva: Becker/stagen/ Ir/ay/bria                                                                                                    |  |  |  |  |
|                                                                                                    | restate-Map PD DAtes 10 PM ediciti-program, 2 Map 2018 The area \$2,000,0110,0407 pm parts 4,000 \$200<br>(Map 2010)                                                                                                    |  |  |  |  |
|                                                                                                    |                                                                                                    |  |  |  |  |
|                                                                                                    | 25. Click Deactivate.                                                                                                    |  |  |  |  |
|                                                                                                    | 26. The policy status will change from In Progress to                                                                                                    |  |  |  |  |
|                                                                                                    | Success, and the policy is successfully removed.                                                                                                    |  |  |  |  |

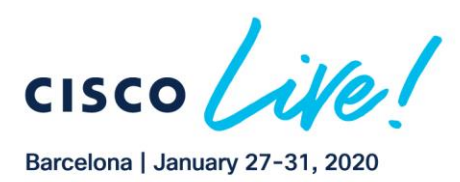

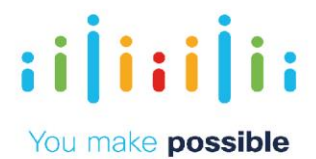

| <b>В</b> ТА | SK VIEW                     |                     |                  |             |                 |                           |
|-------------|-----------------------------|---------------------|------------------|-------------|-----------------|---------------------------|
| Push        | rismart Policy   🔿 Validati | on Success -        |                  |             | Initiated By: a | admin From: 198.18.133.36 |
| Total 1     | lask: 2   Success : 2       |                     |                  |             |                 |                           |
|             |                             |                     |                  |             |                 | 00                        |
| Q,          |                             |                     | Search Options 🗸 |             |                 | Total Rows. 2             |
| 1.0         | Status                      | Message             | Hostname         | System IP   | 584 10          | vManage IP                |
| >           | O Success                   | Done Removing polic | vSmert-1         | 12.12.12.12 | 10              | 10.10.10.10               |
| >           | O Success                   | Done Removing polic | v9mert-2         | 22.22.22.22 | 20              | 10.10.10.10               |
|             |                             |                     |                  |             |                 |                           |

# Scenario 4. Service Insertion – Regional/DC Firewall

When new branches are added from an acquired entity, the enterprise may initially want the direct branch to branch communication to go through the FW in the DC or a Colo/Regional facility hosting FW services.

Using Cisco SD-WAN one can place service anywhere in the network and, based on policies, can make certain flows/sites have traffic go through those services.

## Challenge

Arbitrary topology creation and management is a complex task and may require touching all the branches and/or involving the provider. Previously, Firewall or any other service had to sit in path but with service insertion the Firewall could sit in any of the enterprise locations.

## Benefits – Reduce Cost and Complexity

Simple activation of policy from central vManage. Results in simpler operations, reduced cost and reduction in time/effort.

Ubiquitous deployment of security controls via firewall and IPS service insertion policies.

#### Objective

Have to deploy/define FWs in DC1 and DC2 for corporate VPN 10. Based on policy have the Branch to Branch traffic go through the Firewall for corporate VPN 10.

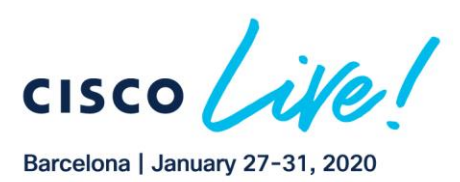

CISCO

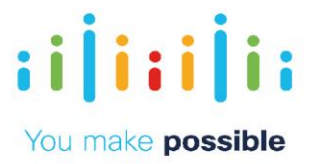

| DIALOG                                                              | DEMONSTRATION STEPS                                                                                                    |
|---------------------------------------------------------------------|----------------------------------------------------------------------------------------------------|
| Result shows direct path between<br>Branch1 and Branch2 for VPN 10. | <ol> <li>From the menu, select Configuration &gt; Policies.</li> <li>Click the three dots() to the right of the policy named</li> </ol>                                                                                                    |
|                                                                     | MultiTopologyPlusFWInsertion.                                                                                                    |
|                                                                     | 3. Select Activate.                                                                                                    |
|                                                                     | Monitor > Confidential Policy Located Policy                                                                                                    |
|                                                                     | Destrees<br>Confidentes<br>Confidentes<br>Confiden |
|                                                                     | Manuel Design         Structure of the spectrum of the spectrum of the spectru                                                                                                    |
|                                                                     | Templates MultiTepolog/Parky MultiTepolog/P. IJ Pilicy Builder faile admin 12200071110354236 H Achrana<br>MultiTepolog/Pun/Nitraeton Adding PM for III. IJ Pilicy Builder faile admin 1220207111036404 H pilic 20171555.                                                                                                    |
|                                                                     | Polides         Multifoping/PicsAC,         Application/ACL,         U Policy Builder         fails         admin         Tablication111111111111111111111111111111111111                                                                                                    |
|                                                                     |                                                                                                    |
|                                                                     | 4. Click Activate on the pop up.                                                                                                    |
|                                                                     | Activate Policy ×                                                                                                    |
|                                                                     |                                                                                                    |
|                                                                     | Activate Cancel                                                                                                    |
|                                                                     | 5. Wait until the policy is successfully pushed to each                                                                                                    |
|                                                                     | vSmart.                                                                                                    |
|                                                                     | B TASK VIEW                                                                                                    |
|                                                                     | Pault classed Parky 🌀 Validation Second - Initial Systems - Initial Systems - Initia Systems - Initia                                                                                                    |
|                                                                     | Tetal Taol: 2 Success : 2                                                                                                    |
|                                                                     | 00                                                                                                    |
|                                                                     | Q Total Room 2                                                                                                    |
|                                                                     | Color: Neurope Remittere Deriver (Color)     Sector: (Color)     Sector: (Color)                                                                                                    |
|                                                                     | Dames         Dame-Push vitrant_         vitrant2         22.22.22.23         20         12.10.10.10                                                                                                    |
|                                                                     |                                                                                                    |
|                                                                     | <ol><li>From the menu, select Monitor &gt; Network.</li></ol>                                                                                                    |
|                                                                     | 7. Click on BR2-VEDGE1.                                                                                                    |

Copyright © 2019 Cisco Systems, Inc. All rights reserved. Cisco, Cisco Systems and the Cisco Systems logo are registered trademarks of Cisco Systems, Inc. and/or its affiliates in the United States and certain other countries. Cisco International Ltd, 9–11 New Square, Bedfont Lakes, Feltham, Middlesex, TW14 8HA, United Kingdom. Registered number: 2558939 Registered in England and Wales.

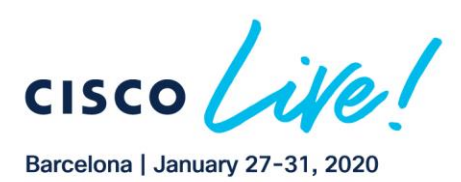

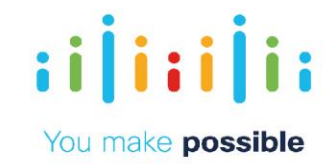

|                                                                                                    | MONITOR Network - System Subus                                                                                                    |
|----------------------------------------------------------------------------------------------------|----------------------------------------------------------------------------------------------------|
|                                                                                                    | Selver Dovice                                                                                                    |
|                                                                                                    | Reboot 20 Crash 0                                                                                                    |
|                                                                                                    | Nues Module NUA Power Supply NUA                                                                                                    |
|                                                                                                    | TCP Optimization                                                                                                    |
|                                                                                                    | Res Coo Hea                                                                                                    |
|                                                                                                    | Top Takes CPU & Memory In 2h (h 12h 2m 2days Duritor -                                                                                                    |
|                                                                                                    | TAX O                                                                                                    |
|                                                                                                    | Tuoc 18.13% 5 5 5 5                                                                                                    |
|                                                                                                    | Tazani CPU n<br>Lind zowage nor 2k htt                                                                                                    |
|                                                                                                    |                                                                                                    |
|                                                                                                    |                                                                                                    |
|                                                                                                    | <ol> <li>From the left column, select Troubleshooting.</li> <li>Select Trace Route.</li> <li>10. In the Destination IP* field, type 10.3.10.10, from the<br/>VPN dropdown, select VPN 10 and from the<br/>Source/Interface for VPN 10, select the only available<br/>option from drop-down menu.</li> <li>Click Start.</li> </ol>                                                                                                    |
| NOTE: If the output yields n/a results, click Start again or redo the entire trace route steps above.<br>NOTE: The output on your screen may not be exactly like the screen shot shown in the guide. | MONITOR         Network: > Troubleshooting > Traceroute           Getext Device *         BR2-VEDGE1 (10.4.6.1) Site ID: 400         Device Model: vEdge Cloud         Troubleshooting *           Destination IP*         VPN         Source/Interface for VPN - 10         Image: Cloud Cloud                                                                                                    |
|                                                                                                    | 10.3.10.10 VPN - 10 • ge0/2 - Jpr4 - 10.4.251.1 •                                                                                                    |
| NOTE: You can see that traffic between branches is being rerouted through the data center where a firewall is inspecting<br>traffic                                                                  | Advanced Options >                                                                                                    |
|                                                                                                    | Butk         Image: Constrained with State State St |
|                                                                                                    |                                                                                                    |
|                                                                                                    | <ul> <li>12. Deselect the current source.</li> <li>13. In the Destination IP* field, type 10.3.20.10, from the VPN dropdown, select VPN 20 and from the Source/Interface for VPN 20, select the only available option from drop-down menu.</li> <li>14. Click Start</li> </ul>                                                                                                    |
|                                                                                                    | 14. UIUK Stalt.                                                                                                    |

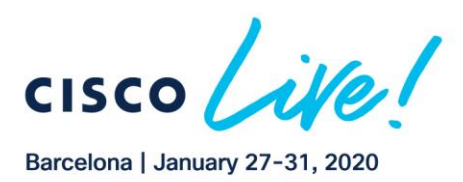

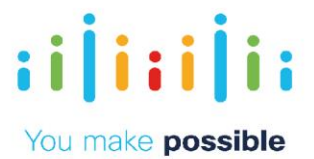

|                                                                                                    | MONITOR Network > Trouble                                                                                                    | shooting > Traperoute                                                         |                                                                                                    |
|----------------------------------------------------------------------------------------------------|----------------------------------------------------------------------------------------------------|-------------------------------------------------------------------------------|----------------------------------------------------------------------------------------------------|
|                                                                                                    | Select Device * BR2-VED                                                                                                    | GE1   10.4.0.1 Site ID: 400 Device Mox                                        | del: vEdge Cloud 0 Trouble shooting                                                                                                    |
|                                                                                                    | 10.3.20.10                                                                                                    | VPN - 20                                                                      | Source/Interface for VPN - 20<br>▼ ge0/3 - ip/4 - 10.4.252.1 ▼                                                                                                    |
|                                                                                                    | Advanced Options >                                                                                                    |                                                                               |                                                                                                    |
|                                                                                                    |                                                                                                    |                                                                               | Start                                                                                                    |
|                                                                                                    |                                                                                                    |                                                                               |                                                                                                    |
| NOTE: If the output yields n/a results, click Start again or redo the entire trace route steps above.<br>NOTE: The output on your screen may not be exactly like the screen shot shown in the guide. | 0.46A                                                                                                    | gth9-1pd-1942021                                                              |                                                                                                    |
|                                                                                                    | Tracemute -n 15 -e 1 -e 10 4 252 1 10 3 20 50 m VPN 20<br>tecessete to 10 3 20 10 (10 3 20 10), 16 Feps max, 40 byte packets                                                                                                    | Ukr o Din o                                                                   |                                                                                                    |
|                                                                                                    | 1 10 1 20 120 (20 1 20 126 1 04 ms 1 512 ms 2 042 ms                                                                                                    | 1120120 NA                                                                    |                                                                                                    |
|                                                                                                    | 2***<br>0 40.0.20 40 (00.0.20 40) 40.771 ms 40.972.ms *                                                                                                    |                                                                               |                                                                                                    |
|                                                                                                    |                                                                                                    |                                                                               | (A) 1574                                                                                                    |
|                                                                                                    |                                                                                                    |                                                                               | 10 1 20 10                                                                                                    |
|                                                                                                    |                                                                                                    |                                                                               |                                                                                                    |
|                                                                                                    | 15. From the                                                                                                    | menu, select Mo                                                               | onitor > Policies .                                                                                                    |
|                                                                                                    | 16. Click the                                                                                                    | three dots () to                                                              | o the right of the                                                                                                    |
|                                                                                                    | MultiTopo                                                                                                    | ologyPlusFWInse                                                               | rtion policy.                                                                                                    |
|                                                                                                    | 17. Select De                                                                                                    | eactivate.                                                                    | 🖝 Colonia Indexes -                                                                                                    |
|                                                                                                    | Complete Policy Constrait Policy                                                                                                    |                                                                               | 00                                                                                                    |
|                                                                                                    | Q. Institution -                                                                                                    | Pas Advert                                                                    | Treat Rev. 7                                                                                                    |
|                                                                                                    | Institution of the second second seco | a Pelig Setter Mitos<br>antas a Pelig Setter Tas<br>antas di Pelig Setter Tas |                                                                                                    |
|                                                                                                    | matripolog/Acalgobics approximation/Acalgobics     development     development     monocomment     monocomment     monoco      | eritua la Penaytecho Edua<br>DU Edua<br>pelago 2 Penaytecho Nales             | Materia         Material         How Destruction         How Destruction |
|                                                                                                    | 10 TH "                                                                                                    |                                                                               |                                                                                                    |
|                                                                                                    | 18. The polic                                                                                                    | y status will char                                                            | nge from In Progress to                                                                                                    |
|                                                                                                    | Success,                                                                                                    | and the policy is                                                             | s successivily removed from                                                                                                    |
|                                                                                                    | TASK VIEW                                                                                                    | 113.                                                                          |                                                                                                    |
|                                                                                                    | Push vSmart Policy 🖉 Validation Succe                                                                                                    | * 22                                                                          | Initiated By: admin From: 198.18.133.36                                                                                                    |
|                                                                                                    | Total Task: 2 : Saccess : 2                                                                                                    |                                                                               |                                                                                                    |
|                                                                                                    |                                                                                                    |                                                                               | 00                                                                                                    |
|                                                                                                    | C. Data                                                                                                    | BackOption -                                                                  | System I/2 Site (D - Advance I/2                                                                                                    |
|                                                                                                    | > Success Done #                                                                                                    | temoving polic VSmart-1                                                       | 12.12.12.12<br>10<br>10.10.10                                                                                                    |
|                                                                                                    | Success Done R                                                                                                    | terroving policvSmart-2                                                       | 22.22.22.22 29 10.10.10.10                                                                                                    |
|                                                                                                    |                                                                                                    |                                                                               |                                                                                                    |

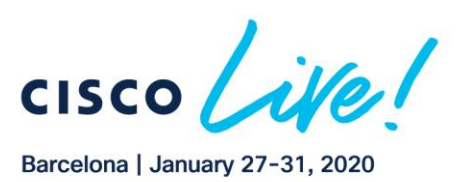

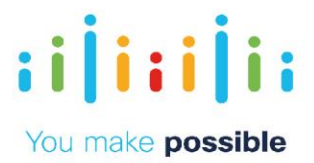

# Scenario 5. Application Firewalling using Centralized Policies

In this scenario, implement the policy as a centralized data policy where based on source and destination prefix match, traffic between BR1 and BR2 is dropped in VPN 20. The PCI/IOT segment only requires connectivity to DC from remotes. More granular matches can be done to limit certain applications and allow other applications to flow between the branches.

## Challenge

Implementation and maintenance of router-based FW/ACL rules requires touching all the branch routers.

This is a manual and complex task, prone to human errors and may require considerable time and effort.

## Benefits – Reduce Cost and Complexity

Simple activation of policy from central vManage results in simpler operations, reduced cost, and reduction in time and effort. Consistent and centralized policy deployment reduces the risk of missed policy application and human error.

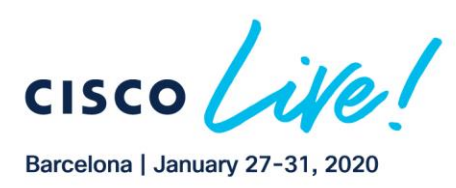

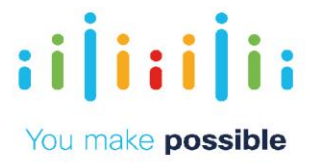

## Objective

111111

**CISCO** 

Deploy additional data policy to drop traffic between Branch 1 and Branch The Multi-Topology control policy must remain in place

| DIALOG |                                                                                                    | DEMONSTRATION ST                                                                 | TEPS                    |  |  |
|--------|----------------------------------------------------------------------------------------------------|----------------------------------------------------------------------------------|-------------------------|--|--|
|        | <ol> <li>From the menu, select Monitor &gt; Network.</li> <li>Select BR2-VEDGE1.</li> <li>Click Troubleshooting.</li> <li>Click Ping.</li> </ol> |                                                                                  |                         |  |  |
|        | Select Device -                                                                                                    | Troubleshooting     BR2-VEDGE1   10.4.0.1 Site ID: 400 Device Model: vedge-cloud |                         |  |  |
|        | TCP Optimization<br>WAN Throughput<br>Flows                                                                                                    | Connectivity                                                                     | Traffic                 |  |  |
|        | Top Talkers<br>WAN                                                                                                    | *                                                                                | 2¢                      |  |  |
|        | TLOC<br>Tunnel<br>Control Connections                                                                                                    | Desire Bringer                                                                   | Tunnel Health           |  |  |
|        | System Status<br>Events                                                                                                    | Control Connections(Live View)                                                   | App Route Visualization |  |  |
|        | ACL Logs Troubleshooting Real Time                                                                                                    | Ping<br>Trace Route                                                              | Simulate Flows          |  |  |
|        |                                                                                                    |                                                                                  |                         |  |  |

Copyright © 2019 Cisco Systems, Inc. All rights reserved. Cisco, Cisco Systems and the Cisco Systems logo are registered trademarks of Cisco Systems, Inc. and/or its affiliates in the United States and certain other countries. Cisco International Ltd, 9–11 New Square, Bedfont Lakes, Feltham, Middlesex, TW14 8HA, United Kingdom. Registered number: 2558939 Registered in England and Wales.

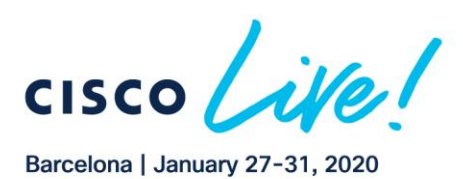

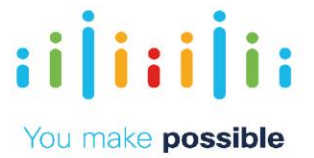

| <ul> <li>5. Validate Connectivity from BR2-VEDGE1 to test host in Branch1 in VPN 10 by entering destination ip 10.3.10.10</li> <li>6. Click Ping.</li> </ul>                                                                                                    |
|----------------------------------------------------------------------------------------------------|
| Burnary     Output:       Pasin Summini     1       Pasin Summini     1       Pasin Summini Summini S |
| <ul> <li>7. Deselect the current source interface.</li> <li>8. Validate Connectivity from BR2-VEDGE1 to test host in Branch1 in VPN 20 by entering destination ip 10.3.20.10</li> <li>MONITOR Network &gt; Troubleshooting &gt; Ping</li> <li>Rest-VEDGE1 18.4.0.1 Set U: 400 Device Model weige elocal</li> <li>Troubleshooting &gt; Troubleshooting &gt; Ping</li> <li>Troubleshooting &gt; Ping</li> <li>Troubleshooting &gt; Ping</li> </ul>                                                                                                    |
| 10.2.20:10     VPN-20     gx0/2-lyv4-18.4.20.1       Probes     ICMP     TCP       Source Port     Destination Port     Type Of Service       Time To Live     Dorff Fragment       Advanced Options >                                                                                                    |
| Summary         Output:           Packets Transmitted         5           Packets Transmitted         5           Packets Received         4           Packets Received         4           Packets Received         4           Packets Received         4           Packets Received         4           Packets Received         4           Packets Received         4           Packets Received         4           Packet Statuling Nping 0.6.47 ( http://mmap.org/nping) at 2019-01-23 16:11 UTC           SENT (0.122x) ICMP [10.4.20,1 > 10.3.20,10 Echo request (type=&/code=0) id=28173 seq=1] IP [tti=64 id=56660 pien=28]           SENT (1.0124x) ICMP [10.3.20,10 > 10.4.20,1 Echo request (type=@/code=0) id=28173 seq=1] IP [tti=127 id=22101 pien=28]           RCVD (1.0147s) ICMP [10.3.20,10 > 10.4.20,1 Echo request (type=@/code=0) id=28173 seq=1] IP [tti=127 id=22101 pien=28]                                                                                                    |
| <ol> <li>From the menu, select Configuration &gt; Policies.</li> <li>Click on the three dots () to the right of the<br/>MultiTopologyPlusACL policy.</li> <li>Select Activate.</li> </ol>                                                                                                    |

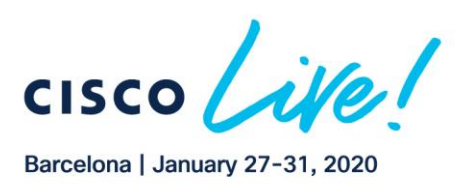

CISCO

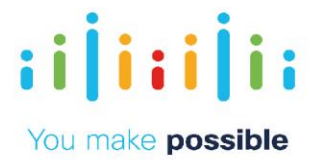

| CONFIDURATION (Focuses<br>Controllars Palay Losing Palay                                                                                                    | Custow Options •                                                                           |
|----------------------------------------------------------------------------------------------------|--------------------------------------------------------------------------------------------|
| © AM Folicy                                                                                                    | O O                                                                                        |
| Name         Description         Type         Actualize         Opposition           Non-Works         Benchelm Speke         Units (Min Speke         Units (Min Spekee         Min Min Min Min Min Min Min Min Min Min                                                                                                    | East Updated<br>B1 Dec 2017 9:54 61 AM EST ***                                             |
| Multipologinkurgi Multipologing Multipologing Multipologin | 31 Dec 2017 9.56.04.6M EST                                                                 |
| Mathipsophis, a         Application, and an and an and an and an an an an an an an an an an an an an                                                                                                    | 81 Dec 2017 10:0-42 AM INT  81 Dec 2017 11:00-45 AM IS 92 Jul 2016 10:06:07 AM ID Propriew |
| Hub-bake-Nicy-PCI Extra PCI VPN to le Hub en Egiste p. U Policy Buller Extra admin 822420811926487                                                                                                    | 24 Feb 2019 6 50:43 AM EST Copy<br>Edit                                                    |
|                                                                                                    | Activate                                                                                   |
| 4. Click Activate on the Pop up.                                                                                                    |                                                                                            |
| Activate Policy                                                                                                    | ×                                                                                          |
| Activate Folicy                                                                                                    | $\sim$                                                                                     |
|                                                                                                    |                                                                                            |
|                                                                                                    | 0 1                                                                                        |
| Activate                                                                                                    | Cancel                                                                                     |
|                                                                                                    | l,                                                                                         |
| 5. Wait until policy is successfully to pushed                                                                                                    | to each                                                                                    |
| vsmart.                                                                                                    |                                                                                            |
| TASK VIEW                                                                                                    |                                                                                            |
| Push vSmart Policy   🖉 Validation Success 👻 Initiated                                                                                                    | By: admin From: 198.18.133.36                                                              |
| Total Task: 2   Success : 2                                                                                                    |                                                                                            |
|                                                                                                    | 08                                                                                         |
| Q Search Options 🛩                                                                                                    | Total Rows: 2                                                                              |
| Status         Message         Hostname         System IP         Site ID                                                                                                    | vManage IP                                                                                 |
| Osuccess     Done - Push vSmart P     vSmart-1     12.12.12.12     10     Osuccess     Done - Push vSmart P     vSmart-2     22.22.22.22     20                                                                                                    | 10.10.10.10                                                                                |
|                                                                                                    |                                                                                            |
| 6. From the menu, select Monitor > Network                                                                                                    |                                                                                            |
| 7. Select BR2-VEDGE1.                                                                                                    |                                                                                            |
| 8. Click Troubleshooting.                                                                                                    |                                                                                            |
| 9 Click Ping                                                                                                    |                                                                                            |
| MONITOR Network > Troubleshooting                                                                                                    |                                                                                            |
| Select Device - BR2-VEDGE1   10.4.0.1 Site (D: 400 Device Model: vedge-aloud                                                                                                    |                                                                                            |
| TCP Optimization                                                                                                    |                                                                                            |
| WAN Throughput Connectivity                                                                                                    | Traffic                                                                                    |
| Flows                                                                                                    |                                                                                            |
| Top Takes                                                                                                    | -                                                                                          |
| WAN                                                                                                    | X.,                                                                                        |
| TLOC                                                                                                    |                                                                                            |
| Turnel                                                                                                    |                                                                                            |
| Control Connections Device Bringup Tun                                                                                                    | nel Health                                                                                 |
| System Status Control Connections(Live View) App Rout                                                                                                    | e Visualization                                                                            |
| Events Pina Simu                                                                                                    | slate Flows                                                                                |
| ACL Logs                                                                                                    |                                                                                            |
| Troubleshooting Trace Route                                                                                                    |                                                                                            |
| RealTime                                                                                                    |                                                                                            |
|                                                                                                    |                                                                                            |
| 10 Validato Connectivity from PD2 VEDCE1 +                                                                                                    | a tast hast in                                                                             |
| Propobl in VDN 10 by optoring docting                                                                                                    |                                                                                            |
|                                                                                                    | μh                                                                                         |
| 10.3.10.10                                                                                                    |                                                                                            |
| 1 11 Click Ping                                                                                                    |                                                                                            |

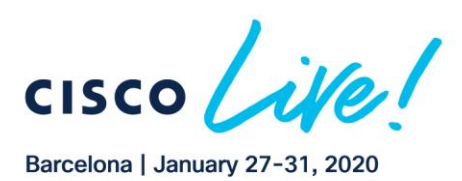

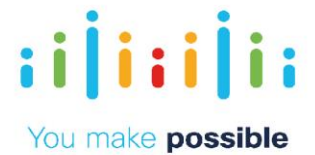

|                                                                                                    | MONTOR Manual 1 Tableshafing > Pag     Manual Manual 1     Manual Manual 1     Ma |
|----------------------------------------------------------------------------------------------------|----------------------------------------------------------------------------------------------------|
|                                                                                                    | Budicalise IP*         VPK         Budicalise IV/VE-10           153.1510         VPD-10         gel21-pol-164251.1         +                                                                                                    |
|                                                                                                    | Produce 🛞 KSAP 🕓 TOP 🕓 KAP                                                                                                    |
|                                                                                                    | Brons Port Beeforder Port                                                                                                    |
|                                                                                                    | Advanced bytics: >                                                                                                    |
|                                                                                                    | Remark         Multiple           Trainin Trainintian         Figure 1998 109           Paulita Internant         Figure 1998 109           Paulita Internant         Figure 1998 109           Trainin Trainintian         Figure 1998 109           Paulita Internant         Figure 1998 109           Trainin Internant         Figure 1998 109           Traininterit         Figure                                                                                                    |
|                                                                                                    | No. (m)         Lan           Soc. (m)         Land Transmittant Consols & By Exclusions, on an exercise           No. (m)         Land           Ang. (m)         Land                                                                                                    |
|                                                                                                    | 12. Deselect the current source interface.                                                                                                    |
|                                                                                                    | 13. Validate there is NO Connectivity from Branch2 in VPN                                                                                                    |
|                                                                                                    | 20 using destination ip 10.3.20.10                                                                                                    |
| NOTE: The ping will fail due to centralized ACL blocking communication between the branches for PCI/IOT segment. | MONITOR Network > Troubleshooting > Ping                                                                                                    |
|                                                                                                    | Self-ct Device                                                                                                    |
|                                                                                                    | Destination IP* VPN Source/Interface for VPN - 20                                                                                                    |
|                                                                                                    | TUCK20110 • Gent/a - Bret/201                                                                                                    |
|                                                                                                    | Probes   ICMP  TCP  UDP                                                                                                    |
|                                                                                                    | Source Port Destination Port Type Of Service                                                                                                    |
|                                                                                                    | Time To Live Dorit Fragment                                                                                                    |
|                                                                                                    |                                                                                                    |
|                                                                                                    | Advanced Options >                                                                                                    |
|                                                                                                    | Phog                                                                                                    |
|                                                                                                    | Summary Output:                                                                                                    |
|                                                                                                    | Packets Transmitted 5 Nping in VPN 20 Citations Nation 0.4.47 ( http://organ.com/mices ) at 2019.01.22146-201070                                                                                                    |
|                                                                                                    | Packets Received 0 SENT (0.0130s) /CMP [10.42.01 > 10.32.0.10 Echo request (type=8/code=0) id=11032 seq=1] IP [ttl=64 id=50785 iplen=28                                                                                                    |
|                                                                                                    | Packet loss (%) 100 SENT (1.0132s) ICMP [10.4.20.1 > 10.3.20.10 Echo request (type+8/code+0) id=11032 seq=2] IP [tti=64 id=50785 ipien=28 ]                                                                                                    |
|                                                                                                    | Round Trip Time SENT (2.0134s) KCMP (10.4.20.1 > 10.3.20.10 Echo request (type=8/code=0) id=11032 seq=3] IP [ttl=64 id=50785 iplen=28                                                                                                    |
|                                                                                                    | 14. To De-activate policy select Configuration > Policies.                                                                                                    |
|                                                                                                    | 15. Click on the three dots () to the right of the                                                                                                    |
|                                                                                                    | MultiTopologyPlusACL policy.                                                                                                    |
|                                                                                                    | 16 Select Deactivate                                                                                                    |
|                                                                                                    |                                                                                                    |
|                                                                                                    |                                                                                                    |
|                                                                                                    | C Indiana V Malana V Malana V Ma<br>Malana V Malana V Malana V Malana V Malana V Malana V Malana V Malana V Malana V Malana V Malana V Malana V Ma                                                                                                    |
|                                                                                                    | Instrument         Instrument         Instrum                                                                                                    |
|                                                                                                    | Walf-geloghtack:         Application/SEL help for merborshills. of help builder         East adven         East adven                                                                                                    |
|                                                                                                    | community         community         community <thcommunity< th=""> <thcommunity< th=""> <thc< th=""></thc<></thcommunity<></thcommunity<>                                                                                                    |
|                                                                                                    | Tele Lacrow                                                                                                    |
|                                                                                                    | 17. Click Deactivate.                                                                                                    |
|                                                                                                    | 18 The policy status will change from In Progress to                                                                                                    |
|                                                                                                    | Success and the policy is successfully removed from                                                                                                    |
|                                                                                                    | the venerate Full meets extract with here been restand                                                                                                    |
|                                                                                                    | une vsmartsull mesh connectivity has been restored.                                                                                                    |

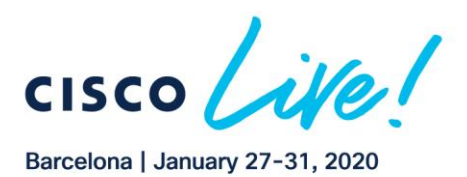

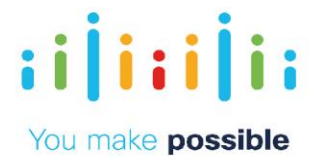

|                                         |                             |                  |                     | SK VIEW              | 🛱 TAS  |
|-----------------------------------------|-----------------------------|------------------|---------------------|----------------------|--------|
| Initiated By: admin From: 198.18.133.36 |                             |                  | idation Success 👻   | Smart Policy   😋 Val | Push v |
|                                         | Total Task: 2   Success : 2 |                  |                     |                      |        |
| 08                                      |                             |                  |                     |                      |        |
| Total Rows: 2                           |                             | Search Options 🐱 |                     |                      | Q      |
| Site ID vManage IP                      | System IP                   | Hostname         | Message             | Status               |        |
| 10 10.10.10.10                          | 12.12.12.12                 | vSmart-1         | Done Removing polic | Success              | >      |
| 20 10.10.10.10                          | 22 22 22 22                 | vSmart-2         | Done Removing polic | Success              | >      |

# Scenario 6. Application Aware Routing

With fast deployment model and flexible topologies, any type of circuit could be deployed, which provides the ability to direct different types of traffic over different types of links. Video could go over the internet, mission critical applications can go over MPLS. LTE could be circuit of last resort. This provides path diversity and high availability.

In thislab, some of the applications have already had SLAs defined and are pinned to the MPLS. Some applications have been pinned to the internet transport

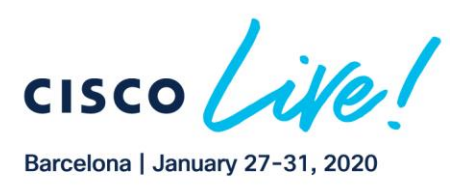

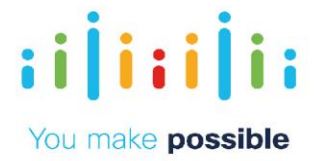

The policy is applied to ALL sites, so the policy has impact on all the traffic received and sent by BR2-VEDGE1. More traffic is received than sent by the BR2-VEDGE1. Look at the traffic received by BR2-VEDGE1 on the mpls interface and the internet interface. You will observe the traffic received switch from the mpls interface to internet interface after the latency impairment on the MPLS transport.

# Challenge

Dynamic path selection based on transport performance is complex to deploy and hard to update policies on demand

# Benefits – Reduce Cost and Complexity

Simple activation of policy from central vManage. Results in simpler operations, reduced cost and reduction in time and effort.

#### Objective

Define SLA based policies and re-route traffic as the transport network conditions change.

| DIALOG | DEMONSTRATION STEPS                                                                            |
|--------|------------------------------------------------------------------------------------------------|
|        | <ol> <li>From the menu, select Configuration &gt; Policies . Select<br/>BR2-VEDGE1.</li> </ol> |
|        | 2. Click the three dots next to the                                                            |
|        | MultiTopologyPlusAppRoute policy.                                                              |

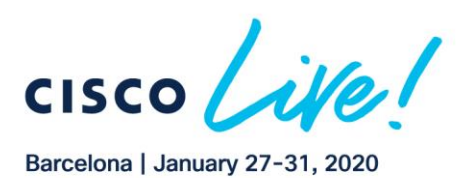

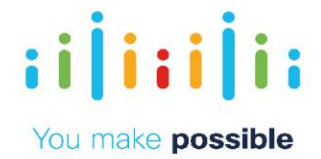

|                                                 | 3. Select Activate.                                                                                                    |
|-------------------------------------------------|----------------------------------------------------------------------------------------------------|
|                                                 |                                                                                                    |
|                                                 | CONFIGURATION   POLICIES                                                                                                    |
|                                                 | Centralized Policy Localized Policy                                                                                                    |
|                                                 | O Add Policy                                                                                                    |
|                                                 | Q Search Options V Total Rowa: 8                                                                                                    |
|                                                 | Name Description Type Activated Updated By Policy Version Las View StrietHubroSonike BED/IPSex base UII Policy Builder false admin 1228201177230740 31 Preview                                             |
|                                                 | MultiTopologyPolicy Multi-Topology UI Policy Builder felse admin 12302017T143348 31 Copy                                                                                                    |
|                                                 | MultiTopologyPlusFWInsertion Adding FW for I., UI Policy Builder false admin 12312017T143840 31 Delete                                                                                                    |
|                                                 | Multi lopologyPlusApRoute App Aware Routi UI Policy Builder false admin 123120171153128 31 Activate MultiTopologyPlusAppRoute App Aware Routi UI Policy Builder false admin 04092018T121824 31 Des 2017115 |
|                                                 |                                                                                                    |
|                                                 | 4. Click Activate on pop-up.                                                                                                    |
|                                                 | Activate Policy                                                                                                    |
|                                                 |                                                                                                    |
|                                                 |                                                                                                    |
|                                                 |                                                                                                    |
|                                                 | Activate Cancel                                                                                                    |
|                                                 |                                                                                                    |
|                                                 |                                                                                                    |
|                                                 | 5 Wait until the policy is successfully pushed to each                                                                                                    |
|                                                 | vemort                                                                                                    |
|                                                 | vsmart.                                                                                                    |
|                                                 | TASK VIEW                                                                                                    |
|                                                 | Push vSmart Policy i 🕲 Validation Success * Initiated By: admin From: 198.18.133.36                                                                                                    |
|                                                 | TOTAI TABLE Z' SUCCESS Z                                                                                                    |
|                                                 | 00                                                                                                    |
|                                                 | Q Search Options V Total Rows: 2                                                                                                    |
|                                                 | Status Message Hotmarre System IP Site ID vManage IP                                                                                                    |
|                                                 | O Success         Done - Push vSmart P         vSmart-2         22.22.22.22         20         10.10.10                                                                                                    |
|                                                 |                                                                                                    |
|                                                 |                                                                                                    |
|                                                 | 6 From the menu select Monitor > Network                                                                                                    |
| NOTE: The device dashboard for BR2-VEDGE1       | 7 Salaat PD2 VEDCE1                                                                                                    |
| displays the current performance measurement on | 7. Select BR2-VEDGET.                                                                                                    |
| both the transports.                            | 8. Click Real Time.                                                                                                    |
| · · · · · · · · · · · · · · · · · · ·           | 9. Search for App Route Statistics using Device Option                                                                                                    |
|                                                 | search.                                                                                                    |
|                                                 | 10. Select App Route Statistics and Click Do Not Filter on                                                                                                    |
|                                                 | the pop-up                                                                                                    |

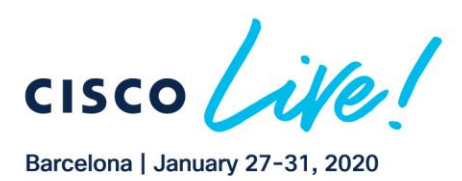

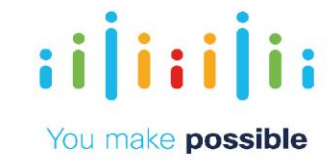

|                                                                                                    | MONITOR Network                                                             | > Real Time                                                     |                                                              |                                                          |                                         |                 |               |                  |
|----------------------------------------------------------------------------------------------------|-----------------------------------------------------------------------------|-----------------------------------------------------------------|--------------------------------------------------------------|----------------------------------------------------------|-----------------------------------------|-----------------|---------------|------------------|
|                                                                                                    | Select Device -                                                             | BR2-VEDGE1 10.4                                                 | 4.0.1 Site E: 4                                              | 00 Device Model                                          | t vedge-cloud                           |                 |               |                  |
|                                                                                                    | Flows -                                                                     | and the second second                                           | -                                                            |                                                          |                                         | _               |               |                  |
|                                                                                                    | interface                                                                   | Device Options                                                  | App]                                                         |                                                          |                                         |                 |               |                  |
|                                                                                                    |                                                                             | T Filter -                                                      | App Log F                                                    | Flow Count                                               |                                         |                 |               | 00               |
|                                                                                                    | TCP Optimization                                                            | 0                                                               | App Log F                                                    | Flows                                                    |                                         | 1               |               | Total Govers: 72 |
|                                                                                                    | WAN Throughput                                                              | Q                                                               | App Rout                                                     | es SLA Class                                             |                                         | 1002 -          |               | runni runna, ra  |
|                                                                                                    |                                                                             | Device 1P                                                       | App Route                                                    | es Statistics                                            |                                         | Protocol        |               | Destination Port |
|                                                                                                    | Hows                                                                        | 10.4.0.1                                                        | CloudExp                                                     | ress Applications                                        |                                         | psec            | 12386         | 12346            |
|                                                                                                    | Top Talkers                                                                 | 10.4.0.1                                                        | DPI Appli                                                    | cations                                                  |                                         | psec            | 12386         | 12346            |
|                                                                                                    | WAN                                                                         | 10.4.0.1                                                        | DPI Supp                                                     | orted Application                                        | s                                       | psec            | 12386         | 12346            |
|                                                                                                    | man                                                                         | 10.4.0.1                                                        | PIM RP M                                                     | tapping                                                  |                                         | DSec            | 12386         | 12346            |
|                                                                                                    | TLOC                                                                        | 10401                                                           | Policy App                                                   | p Houte Filter                                           | 100.64.9.2                              | Inser           | 12396         | 12246            |
|                                                                                                    | Transit                                                                     | 10.4.0.1                                                        | 000 10000                                                    |                                                          | 100.04.0.0                              | paec            | 12080         | 12240            |
|                                                                                                    | 10000                                                                       | 10.4.0.1                                                        | BR2-VEDGE                                                    | 1 100.04.4.2                                             | 100.64.3.2                              | psec            | 12386         | 12340            |
|                                                                                                    | Control Connections                                                         | 10.4.0.1                                                        | BR2-VEDGE                                                    | 1 100.64.4.2                                             | 100,64.3.2                              | psec            | 12386         | 12406            |
|                                                                                                    | Parters Plates                                                              | 10.4.0.1                                                        | BR2-VEDGE                                                    | 1 100.64,4.2                                             | 100.64.3.2                              | psec            | 12386         | 12406            |
|                                                                                                    | aysien aneus                                                                | 10.4.0.1                                                        | BR2-VEDGE                                                    | 1 100.64.4.2                                             | 100.64.3.2                              | 'psec           | 12386         | 12406            |
|                                                                                                    | Events                                                                      | 10.4.0.1                                                        | BR2-VEDGE                                                    | 1 100.64.4.2                                             | 100.64.3.2                              | psec            | 12386         | 12406            |
|                                                                                                    | A/3 1                                                                       | 10.4.0.1                                                        | BR2-VEDGE                                                    | 1 100.64.4.2                                             | 100.64.3.2                              | psec            | 12386         | 12406            |
|                                                                                                    | nu cogs                                                                     | 10.4.0.1                                                        | BR2-VEDGE                                                    | 1 100.64.4.2                                             | 100.64.3.2                              | psec            | 12386         | 12406            |
|                                                                                                    | Troubleshooting                                                             | 10.4.0.1                                                        | BR2-VEDGE                                                    | 1 100.64.4.2                                             | 172.16.11.2                             | psec            | 12386         | 12386            |
|                                                                                                    |                                                                             | 10.4.0.1                                                        | BP3-VEDGE                                                    | 1 100 64 4 2                                             | 172 16 11 2                             | inser.          | 12386         | 12286            |
|                                                                                                    | Real Time                                                                   | 10.4.0.1                                                        | BR2-VEDGE                                                    | 1 100.04.4.2                                             | 1/2.10.11.2                             | paer            | 12380         | 12389            |
| definitions defined for the app-route policies.                                                                                                    | and<br>tuni                                                                 | l Avera<br>nels on                                              | ge) La<br>MPL                                                | atency<br>S and                                          | , Loss<br>Intern                        | and Jit<br>iet. | tter for      | each of the      |
|                                                                                                    |                                                                             |                                                                 |                                                              |                                                          |                                         |                 |               |                  |
|                                                                                                    | MONITOR Network                                                             | k > Real Time                                                   |                                                              |                                                          |                                         |                 |               |                  |
|                                                                                                    | Select Device -                                                             | BR2-VEDGE1   10                                                 | 0.4.0.1 Site ID:                                             | 400 Device Mod                                           | el: vedge-cloud                         | 0               |               |                  |
|                                                                                                    | Hows                                                                        | -                                                               |                                                              |                                                          |                                         |                 |               |                  |
|                                                                                                    | Interface                                                                   | Device Option                                                   | s: 🔍 App Ro                                                  | outes Statistics                                         |                                         |                 |               |                  |
|                                                                                                    |                                                                             | - Filter *                                                      |                                                              |                                                          |                                         |                 |               | 00               |
|                                                                                                    | TCP Optimization                                                            |                                                                 |                                                              |                                                          |                                         |                 |               | Tata Davis 22    |
|                                                                                                    | WAN Throughput                                                              | Q                                                               |                                                              |                                                          | Search                                  | Options ~       |               | Total Hows: 72   |
|                                                                                                    |                                                                             | Lo                                                              | ocal Color                                                   | Remote Color                                             | Mean Loss                               | Mean Latency    | y Mean Jitter | SLA Class index  |
|                                                                                                    | Flows                                                                       | bi                                                              | z-internet                                                   | biz-internet                                             | 0                                       | 1               | 0             | 0,1,2,3,4        |
|                                                                                                    | Top Talkers                                                                 | b                                                               | z-internet                                                   | biz-internet                                             | 0                                       | 1               | 0             | 0,1,2,3,4        |
|                                                                                                    |                                                                             | bi                                                              | z-internet                                                   | biz-internet                                             | 0                                       | 1               | 0             | 0.1.2.3.4        |
|                                                                                                    | WAN                                                                         | b                                                               | z-internet                                                   | biz-internet                                             | 0                                       | 1               | 0             | 0.1.2.3.4        |
|                                                                                                    | TLOC                                                                        | h                                                               | z-internet                                                   | hiz-internet                                             | 0                                       | 1               | 0             | 01234            |
|                                                                                                    | Tunnel                                                                      |                                                                 | a internet                                                   | hiz internet                                             | 0                                       |                 | 0             | 01224            |
|                                                                                                    | Tunnes                                                                      | D                                                               | z-internet                                                   | biz-internet                                             |                                         | 1               | 0             | 0,1,2,3,4        |
|                                                                                                    | Control Connections                                                         | b                                                               | z-internet                                                   | biz-internet                                             | 0                                       | 1               | 0             | 0,1,2,3,4        |
|                                                                                                    | Ounteen Otatus                                                              | b                                                               | z-internet                                                   | biz-internet                                             | 0                                       | 1               | 0             | 0,1,2,3,4        |
|                                                                                                    | system status                                                               | bi                                                              | z-internet                                                   | biz-internet                                             | 0                                       | 1               | 0             | 0,1,2,3,4        |
|                                                                                                    | Events                                                                      | bi                                                              | z-internet                                                   | biz-internet                                             | 0                                       | 1               | 0             | 0,1,2,3,4        |
|                                                                                                    | ACI Logs                                                                    | bi                                                              | z-internet                                                   | biz-internet                                             | 0                                       | 1               | 0             | 0,1,2,3,4        |
|                                                                                                    | ma cop                                                                      | bi                                                              | z-internet                                                   | biz-internet                                             | 0                                       | 1               | 0             | 0,1,2,3,4        |
|                                                                                                    | Troubleshooting                                                             | bi                                                              | z-internet                                                   | biz-internet                                             | 0                                       | 0               | 0             | 0,1,2,3,4        |
|                                                                                                    | Real Time                                                                   | bi                                                              | z-internet                                                   | biz-internet                                             | 0                                       | 0               | 0             | 0,1,2,3,4        |
|                                                                                                    | New Three                                                                   | -                                                               |                                                              |                                                          |                                         |                 | -             |                  |
| <b>NOTE:</b> Simulate Flow s provides a simulation on what IPSec tunnels will used for the defined flow based on policies and transport performance measurements. | 12. Sel<br>13. Clic<br>14. Sel<br>15. Sel<br>16. Ent<br>17. Clic<br>18. Ent | ect Tro<br>ect VPf<br>ect the<br>er 10.3<br>ek Adva<br>er the [ | ubles<br>Ilate F<br>N 10.<br>sourc<br>.10.1<br>inced<br>DSCP | hootin<br>lows.<br>ce inte<br>0 as th<br>Option<br>value | g.<br>rface<br>ne des<br>ns .<br>of 46. | tination        | ı IP adc      | Iress.           |
|                                                                                                    | 19. Clic                                                                    | k Simu                                                          | llate.                                                       |                                                          |                                         |                 |               |                  |

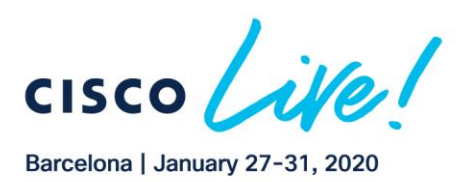

CISCO

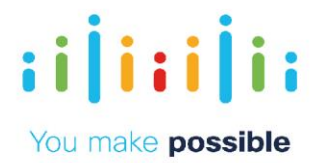

| NOTE: This shows that the traffic class with DSCP<br>of 46 will go over MPLS as it meets the SLA<br>(latency <= 50msec) and is the preferred colour. | MONITOR       Network:       Troubleshooting • Simulate Flows         Gelear Device       Bit2-VEDE(1)10.4.0.1       Site ID: 400       Device Model: vidge Cloud       Image: Cloud       Image: Cloud       Ima |
|----------------------------------------------------------------------------------------------------|----------------------------------------------------------------------------------------------------|
|                                                                                                    | WAN Impairment         20. Open new tab in Chrome and click the WAN Impairment bookmark         Impairment bookmark         Impairment with the WAN Impairment <b>dCloud WAN Impairment Control Panel</b> Select site to manage:         Datacenter 1         Datacenter 2         Branch 1         Branch 2         Branch 3                                                                                                    |
|                                                                                                    | <ul> <li>21. Click Branch 1 and choose mpls transport and then click Submit.</li> <li>Click Submit.</li> <li>Click Of the open Simulated Flow browser tab.</li> </ul>                                                                                                    |

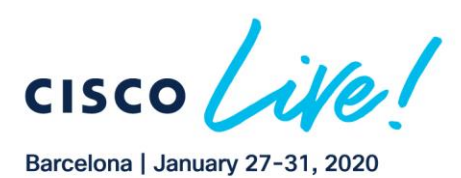

CISCO

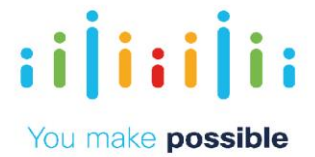

| 23. When latency has been added, to show internet transport, wait 1 minute and then run the test again.                                                                                                    |
|----------------------------------------------------------------------------------------------------|
| 24. Return to the WAN Impairment Tool and click Remove<br>Latency.<br><u>dCloud WAN Impairment Control Panel</u><br><u>Latency Removed</u>                                                                                                    |
| Select site to manage:<br>Datacenter 1<br>Datacenter 2<br>Branch 1<br>Branch 2<br>Branch 3<br>Remove Latency                                                                                                    |
| 25. From the menu, select Configuration > Policies .<br>26. Click the three dots () to the right of the MultiTopologyPlusAppRoute.<br>27. Select Deactivate.                                                                                                    |
| <ul> <li>28. Click Deactivate.</li> <li>29. The policy status will change from In Progress to<br/>Success, and the policy is successfully removed from<br/>the vSmarts.</li> </ul>                                                                                                    |
| Initiated By: admin       From: 198.18.133.36         Total Task: 2   Success : 2       Initiated By: admin         Q       Search Options ∨         Status       Message         Hostname       System IP         Status       Done Removing polic         VSmart-1       12.12.12.12         10       10.10.10.10 |

Copyright © 2019 Cisco Systems, Inc. All rights reserved. Cisco, Cisco Systems and the Cisco Systems logo are registered trademarks of Cisco Systems, Inc. and/or its affiliates in the United States and certain other countries. Cisco International Ltd, 9–11 New Square, Bedfont Lakes, Feltham, Middlesex, TW14 8HA, United Kingdom. Registered number: 2558939 Registered in England and Wales.

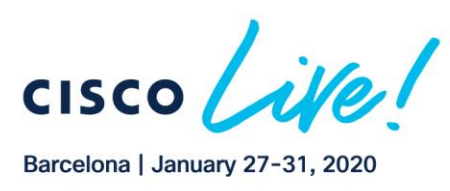

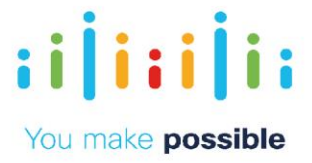

# Scenario 7. SD-WAN Security Overview (Optional)

The remote offices all utilize a Guest Internet VPN which allows customers to browse the internet via Direct Internet Access. SD-WAN Security policy has been activated on this guest VPN to protect them. Cisco SD-WAN Security can provide protection against known and unknown malware threats with AMP and Threat Grid.

## Challenge

Backhauled internet-bound traffic on a corporate firewall is a complex problem which requires more appliances.

#### Benefits - Reduce Cost and Complexity

Activation of SD-WAN Security policy from central vManage results in simpler operations, reduced cost, and reduction in time and effort. Insert a wide range of security offerings at remote locations without needing more appliances

#### Objective

Leverage defense-in-depth security offerings in a combined platform so customers can decide what posture to adopt in distinct locations across the WAN saving on rack space.

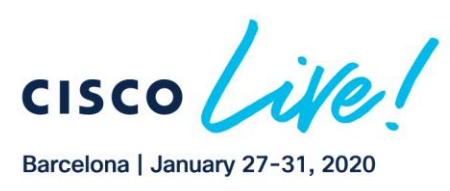

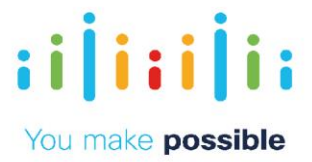

## Steps

1. Click on the Dashboard button and then Security to view the SD-WAN Security dashboard.

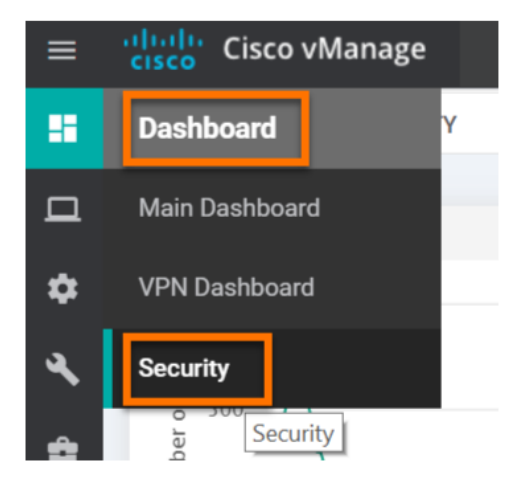

2. Click the small down arrow in the first widget and adjust time frame to 1 hour and click Search.

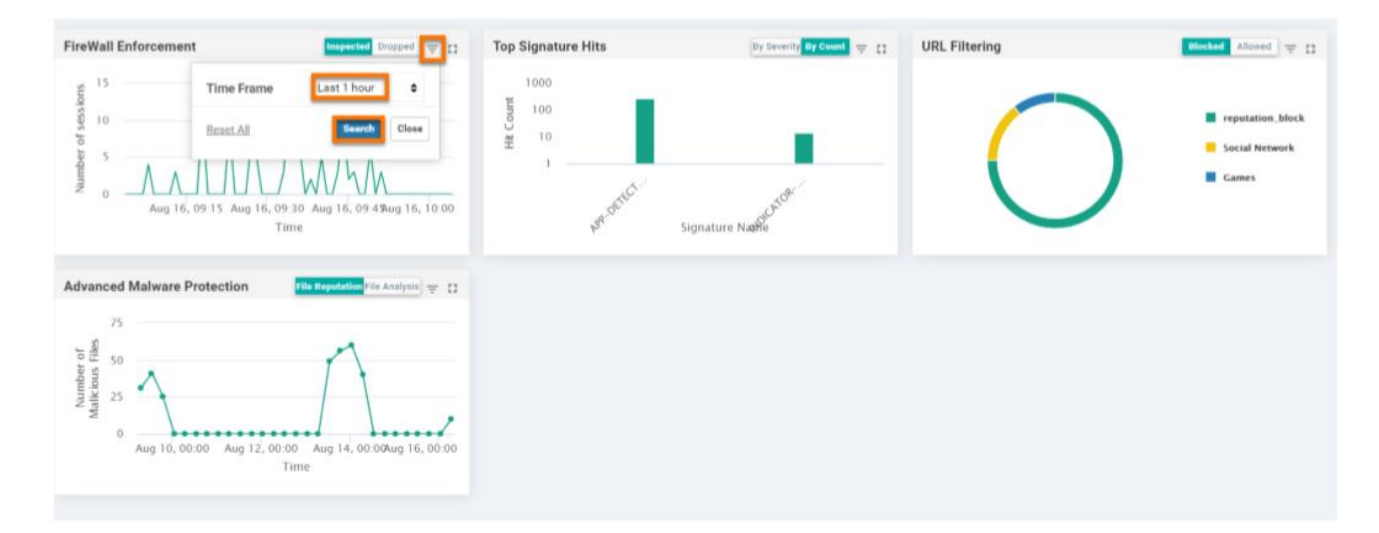

3. Click Configuration > Templates

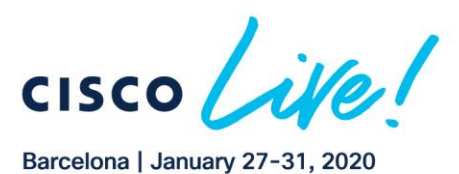

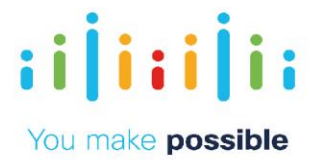

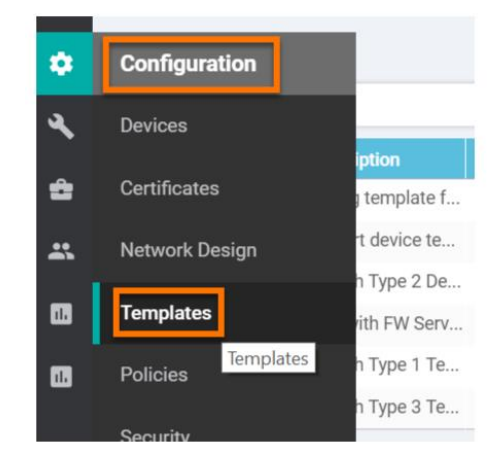

4. To the right of BranchType1Template-CSR click the three dots (...) and then select View.

| BranchType1Template-CSR | Branch Type 1 T | Feature | CSR1000v | 21 | 2 | admin | 13 May 2019 7:15  | In Sync |      | ••• |
|-------------------------|-----------------|---------|----------|----|---|-------|-------------------|---------|------|-----|
| BranchType3Template-CSR | Branch Type 3 T | Feature | CSR1000v | 21 | 1 | admin | 24 Jul 2019 12:39 | In Sync | View |     |
|                         |                 |         |          |    |   |       |                   |         |      |     |

5. After the page loads, click Additional Templates which will go to the bottom, where Security Policy is listed.

| φ | CONFIGURATION   TEMPLA   | ATES                       |             |                      |
|---|--------------------------|----------------------------|-------------|----------------------|
|   | <b>Basic Information</b> | Transport & Management VPN | Service VPN | Additional Templates |
|   |                          |                            |             |                      |
|   |                          |                            |             |                      |
|   | Additional Templates     |                            |             |                      |
|   | AppQoE                   | Choose                     | •           |                      |
|   | Banner                   | All-Banner-dCloud          | •           |                      |
|   | Policy                   | BaselinePolicy             | •           |                      |
|   | SNMP                     | All-SNMP-Basic             | •           |                      |
|   | Security Policy          | Branch-DIA-Security        | •           |                      |
|   |                          |                            | Cancel      |                      |
|   |                          |                            | Guilder     |                      |

NOTE: Notice the Security Policy and the Container Profile. The Container runs the snort IPS engine.

6. Click Cancel.

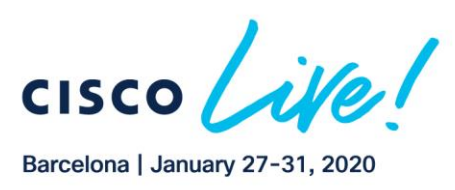

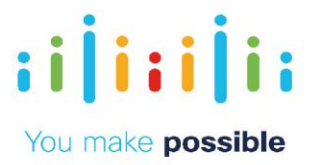

# **SD-WAN Security Policies**

7. Click Configuration > Security.

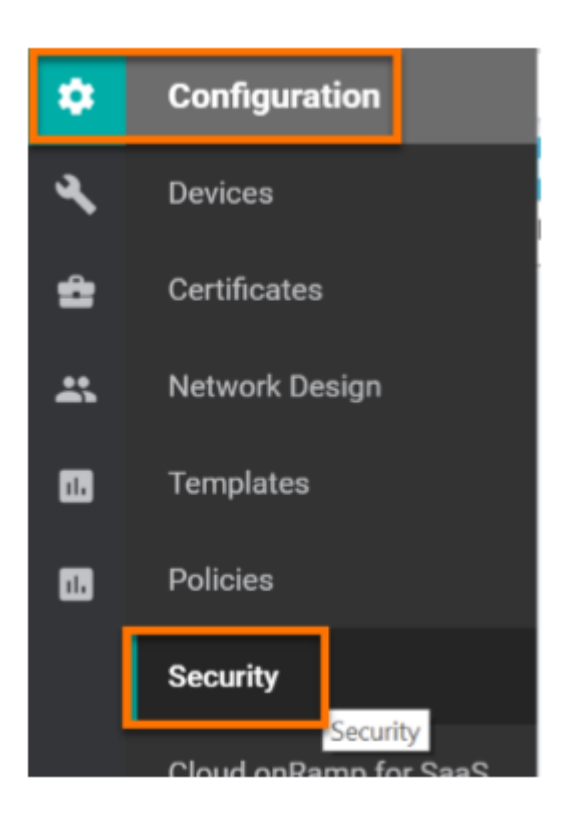

8. To the right of Branch-DIA-Security policy, click the three dots (...) and View

| Name                | Description               | Use Case               | Devices Attached | Device Templates | Updated By | Last Updated               |     |
|---------------------|---------------------------|------------------------|------------------|------------------|------------|----------------------------|-----|
| Branch-DIA-Security | Branch Guest DIA Security | Direct Internet Access | 3                | 2                | admin      | 15 Aug 2019 3:05:50 PM CDT | ••• |
|                     |                           |                        |                  |                  |            | View<br>Preview            |     |

- 9. Click Firewall on the top.
- 10. To the right of BRANCH-DIA-GUEST click three dots (...) and View to see the firewall rules in effect.

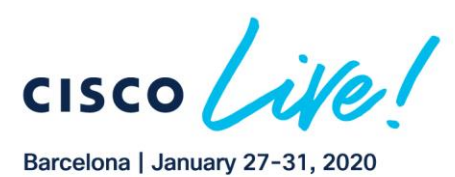

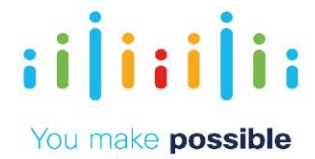

**NOTE:** Due to a visual bug in vManage, the implicit deny rule (called Drop) shows above the other rules. It will NOT take effect before the configured rules.

**NOTE:** Notice that this firewall is zone-based and is configured to inspect traffic from the Guest VPN to the Outside.

NOTE: The rules are allowing traffic from the branch subnets and the traffic is being inspected.

11. Click Cancel to go back to the SD-WAN Security Policy.

|                                                            | Sources        | Destinations               |  |
|------------------------------------------------------------|----------------|----------------------------|--|
|                                                            | BUERT-PARIDE   | Rules oursee               |  |
|                                                            |                |                            |  |
| Name BRANCH OLA GUEST Description Dranch Quest DIA Polley  |                |                            |  |
| Drop                                                       | Erotled        |                            |  |
|                                                            |                |                            |  |
| Match Conditions     Seurce Data Prets List     Seurce: IP | Cately efabR1  | Actions<br>Inspect Gratied |  |
| Match Conditions     Second Data Party                     | 0wx8xdx885     | Actions                    |  |
| Source: IP                                                 | Variet Streets | Inspect Evalued            |  |
|                                                            |                |                            |  |

- 12. Click Intrusion Prevention to see how the IPS rules are set up.
- 13. Click on the three dots (...) to the right of the Branch-DIA-IPS policy and click View.

| CONFIGURATION Security > V | iew Security Policy Branch-DIA-Security |                                    |                                      |                            |              |
|----------------------------|-----------------------------------------|------------------------------------|--------------------------------------|----------------------------|--------------|
|                            | Firewall Intrusion Preven               | URL Filtering Advanced Malware Pro | otection DNS Security Policy Summary |                            |              |
| ٩                          | Search Options 🗸                        |                                    |                                      | Т                          | otal Rows: 1 |
| Name                       | Туре                                    | Reference Count                    | Updated By                           | Last Updated               |              |
| Branch-DIA-IPS             | intrusionPrevention                     | 1                                  | admin                                | 22 Jan 2019 9:32:21 AM CST |              |
|                            |                                         |                                    |                                      | Graphical Pri<br>View      | review       |

14. Click on Advanced.

**NOTE:** Notice that we can create a signature whitelist if certain applications are triggering the IPS but should be allowed (common with some corporate home-grown applications).

15. Click Cancel.

......

CISCO

Copyright © 2019 Cisco Systems, Inc. All rights reserved. Cisco, Cisco Systems and the Cisco Systems logo are registered trademarks of Cisco Systems, Inc. and/or its affiliates in the United States and certain other countries. Cisco International Ltd, 9-11 New Square, Bedfont Lakes, Feltham, Middlesex, TW14 8HA, United Kingdom. Registered number: 2558939 Registered in England and Wales.

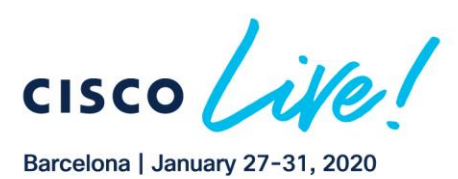

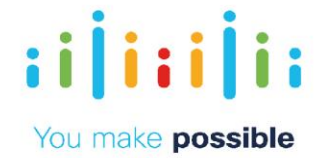

| CONFIGURATION   SECURIT | CONFIGURATION   SECURITY View Intrusion Prevention Policy |                             |                                         |                  |      |  |  |
|-------------------------|-----------------------------------------------------------|-----------------------------|-----------------------------------------|------------------|------|--|--|
| Tar                     | rget                                                      |                             | Policy Behavior                         |                  |      |  |  |
|                         | 1                                                         | Inspection Mode: Protection | Signature Set: Security<br>Whitelist: - | Log Level: Error |      |  |  |
| VP                      | PNs                                                       | Actions                     | Signatures                              | Alerts           |      |  |  |
| Intrusion Prevention    | n - Policy Rule Configur                                  | ration 0                    |                                         |                  |      |  |  |
| Advanced 🗸              |                                                           |                             |                                         |                  | •    |  |  |
| Signature Whitelist     | Select a signature list                                   |                             |                                         |                  | - 11 |  |  |
| Alerts Log Level 🌖      | Error                                                     | Ÿ                           |                                         |                  | ×    |  |  |
|                         |                                                           |                             | CANCEL                                  |                  |      |  |  |

- 16. Click on URL Filtering at the top
- 17. Click the three dots (...) next to the URL Filtering policy and select View.

| CONFIGURATION Security > View | / Security Policy Branch-DIA-Security |                                         |                                      |                            |               |
|-------------------------------|---------------------------------------|-----------------------------------------|--------------------------------------|----------------------------|---------------|
|                               | Firewall Intrusion Preven             | tion URL Filtering Advanced Malware Pro | otection DNS Security Policy Summary |                            |               |
|                               |                                       |                                         |                                      |                            | 88            |
| Q                             | Search Options 🗸                      |                                         |                                      |                            | Total Rows: 1 |
| Name                          | Туре                                  | Reference Count                         | Updated By                           | Last Updated               |               |
| Branch-DIA-URLFilter          | urlFiltering                          | 1                                       | admin                                | 02 Aug 2019 9:15:53 AM CDT |               |
|                               |                                       |                                         |                                      | Graphical<br>View          | Preview       |

18. Click Cancel.

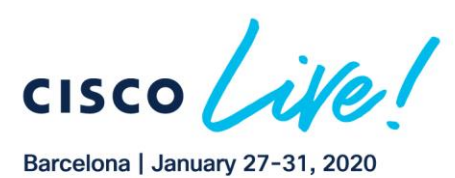

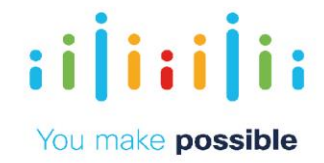

| Target                                    |               | Policy Behavior                                                                                                |                                         |                                                                                       |  |  |
|-------------------------------------------|---------------|----------------------------------------------------------------------------------------------------|-----------------------------------------|---------------------------------------------------------------------------------------|--|--|
| 1<br>VPNs                                 |               | Block Categories: 23<br>Web Reputation: Moderate Risk<br>URLs: Malware_Demo<br>Blacklist URLs: -<br>Web Filter | Action: Block Page<br>Block Page Server | Blacklist: Disabled<br>Whitelist: Disabled<br>Reputation/Category: Disabled<br>Alerts |  |  |
| URL Filtering - Policy Rule C Policy Name | configuration | 1 0                                                                                                    |                                         |                                                                                       |  |  |
| Web Categories Blo                        | ock 👻         | bot-nets cult-and-occult confirm                                                                               | ned-spam-sources dead-sites had         |                                                                                       |  |  |

19. Click Advanced Malware Protection.

20. Click the three dots (...) next to the BRANCH-DIA-AMP and then select View.

| CONFIGURATION Security > View Security | nty Policy Branch-DIA-Secur | ity               |                            |                             |                             |                            |                           |
|----------------------------------------|-----------------------------|-------------------|----------------------------|-----------------------------|-----------------------------|----------------------------|---------------------------|
|                                        |                             | Firewall Intrusio | n Prevention URL Filtering | Advanced Maiware Protection | DNS Security Policy Summary |                            |                           |
|                                        |                             |                   |                            |                             |                             |                            | 00                        |
| Q                                      | Search Options 🗸            |                   |                            |                             |                             |                            | Total Rowa: 1             |
| Name                                   | Туре                        |                   | Reference Count            |                             | Updated By                  | Last Updated               |                           |
| BRANCH-DIA-AMP                         | e advancedMalwarePr         | rotection         | 1                          |                             | admin                       | 03 Sep 2019 3:14:08 PM EDT |                           |
|                                        |                             |                   |                            |                             |                             |                            | Graphical Preview<br>View |

21. Click Cancel.

| CONFIGURATION   SECURITY View Advanced I | Melware Protection       |                       |                                          |                                                             |  |
|------------------------------------------|--------------------------|-----------------------|------------------------------------------|-------------------------------------------------------------|--|
|                                          | Target                   |                       | Policy Behavior                          |                                                             |  |
|                                          | 1 -                      | AMP Cloud Region: NAM | T8 Cloud Region: -<br>File Types List: - | Reputation Alert Level: Critical<br>Analysis Alert Level: - |  |
|                                          | VPNs                     | File Reputation       | File Analysis                            | Alerts                                                      |  |
| Advanced Malware Protection - Poli       | icy Rule Configuration 🏮 |                       |                                          |                                                             |  |
| Policy Name                              | MIP                      |                       |                                          |                                                             |  |
| O Match All VPN ( Custom VPN Confi       | iguration                |                       |                                          |                                                             |  |
| File Reputation                          |                          |                       |                                          |                                                             |  |
| AMP Cloud Region NAM                     | Ψ                        |                       |                                          |                                                             |  |
| Alerts Log Level Critical                | Ψ                        |                       |                                          |                                                             |  |
|                                          |                          |                       |                                          |                                                             |  |
| File Analysis                            |                          |                       |                                          |                                                             |  |
|                                          |                          |                       |                                          |                                                             |  |
|                                          |                          |                       | CANCEL                                   |                                                             |  |
|                                          |                          |                       |                                          |                                                             |  |

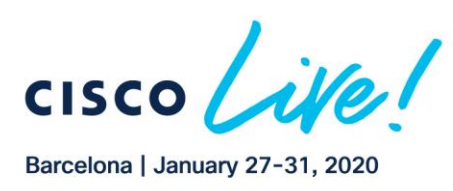

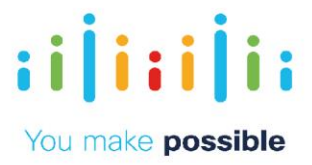

### Disclaimer

This training document is to familiarize with Cisco SD-WAN solution Although the lab design and configuration examples could be used as a reference, it's not a real design, thus not all recommended features are used, or enabled optimally. For the design related questions please contact your representative at Cisco, or a Cisco partner.